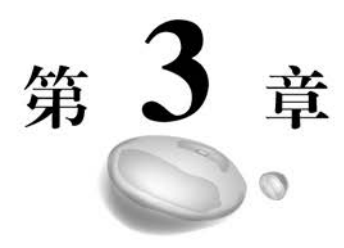

# EfficientDet与美食场景检测

#### 当读完本章时,应该能够:

- 熟悉并理解美食数据集的结构特点。
- 了解解决目标检测问题的技术路线。
- 掌握一种为数据集做标签的方法。
- 理解并掌握 EfficientDet-D0~EfficientDet-D7 模型的体系结构与工作原理。
- 基于 TFLite Model Maker 做迁移学习。
- 基于 TFLite Task Library 在 Android 上部署 TFLite 模型。
- 基于 mAP 指标评价目标检测模型。
- 民以食为天,即刻拥有在美食领域创业的冲动与梦想。

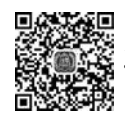

# .1 项目动力

美食是人类追求美好生活的应有之义。美食关系健康,例如,人体必需的八种氨基酸 不能体内合成,需要从食物中摄取。在中国数千年的饮食文化岁月里,美食是区域文化符 号,体现了区域特色,也体现了人们的创造与追求。中央电视台一度热播的纪录片《舌尖 上的中国》将美食与健康、美食与文化、人们对美食的创造与演绎表达得淋漓尽致。

大千世界,美食多姿多彩,美食背后蕴含的知识也是海量的。如果人们在一起聚会聊 天时,借助 AI 技术,对着餐桌上的美食拍一下,对那些即便不太熟悉的食材,也能迅速得 知其产地习性、历史传承、营养成分、烹饪方法、饮食禁忌等知识,着实令人神往。

基于上述项目初心,本章案例将从零起步,从数据集的采集与标签定义,到 EfficientDet模型解读,再到模型训练、评估、迁移、部署和应用,实现美食场景检测中最富 创造力的一个环节,即自动区分食材类别。 正确界定食材类别是构建手机版美食应用的关键。关于食材的其他相关知识,可以 通过构建数据库的方式完成,限于篇幅,数据库的设计不作为本章项目的内容。

#### 3.2 技术路线

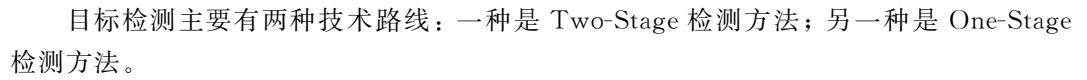

(1) Two-Stage 检测方法。将检测逻辑划分为两个阶段,首先产生候选区域,然后对 候选区域进行校正和分类。这类算法的典型代表是基于候选区域的 R-CNN 系列算法, 如 R-CNN、Fast R-CNN、Faster R-CNN、Mask R-CNN 等。

(2) One-Stage 检测方法。不需要产生候选区域(Region Proposal)阶段,直接产生目标的坐标值和类别概率值,经典的算法如 SSD、YOLO 和 EfficientDet 等。

EfficientDet 采用的骨干分类网络是 EfficientNet,正如 EfficientNet 是一个系列模型 (EfficientNet-B0~EfficientNet-B7),同时 EfficientDet 也是一个适应不同规模需求的模型系列,包括 EfficientDet-D0~EfficientDet-D7。

图 3.1 显示了 EfficientDet 系列模型与其他目标检测模型在计算量与准确率两个维度上的对比。

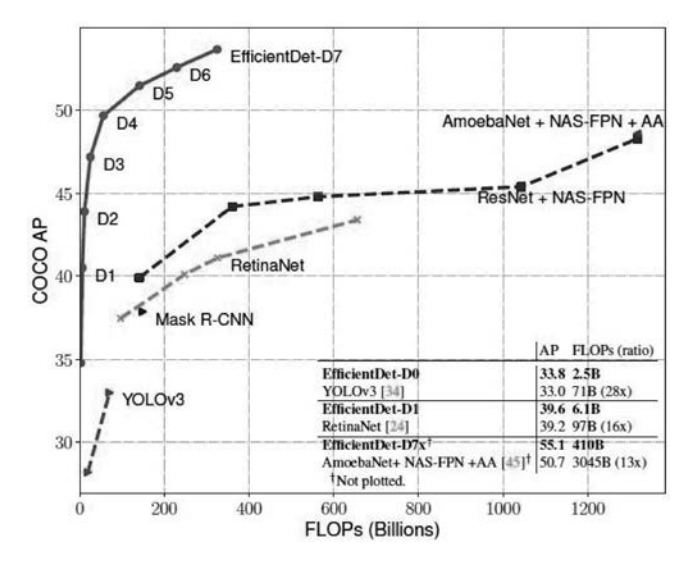

图 3.1 EfficientDet 与其他模型对比

EfficientDet 在计算量与准确率两个指标上,显著领先于之前的其他经典模型。 EfficientDet-D0的准确率比 YOLOv3 稍高,但是计算量只有其 1/28。从 EfficientDet-D4 开始,在计算量相当或较低的情况下,其准确率已经显著领先于 Mask R-CNN、RetinaNet、 ResNet+NAS-FPN 等模型。

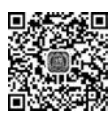

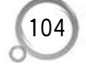

# 3.3 MakeSense 定义标签

本节介绍的数据集标注工具软件 MakeSense 是一款为数据集打标签的免费在线软件,不需要本地安装,入手简单,支持多种数据集格式。

MakeSense 支持分类任务或者目标检测任务。输出的文件格式包括 YOLO、VOC XML、VGG JSON 和 CSV 等。对于目标检测问题,支持的标签类型包括点、线段、矩形框 和多边形。官方网站工作地址为 https://www.makesense.ai/。

在官方网站首页右下角有一个名称为 Get Started 的按钮,单击该按钮,打开工作界面,如图 3.2 所示,该界面提供了目标检测和图像识别两种工作模式。

将需要做标注的图片拖放到中央的大矩形框中,单击 Object Detection 按钮,首先会 弹出一个询问界面,要求用户给定数据集标签列表,如图 3.3 所示,用户既可以一次性导 入数据集的标签列表,也可以单击左上角的"+"按钮,临时定义标签列表。

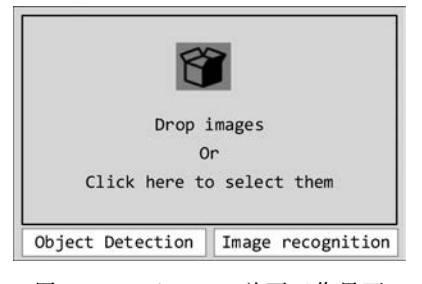

图 3.2 MakeSense 首页工作界面

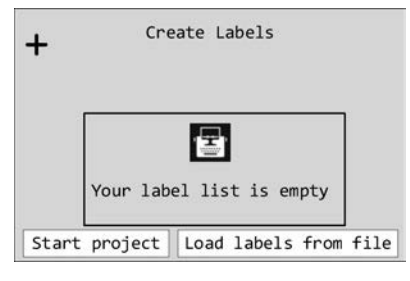

图 3.3 定义数据集标签列表

创建标签列表后,即可为指定的图片做标签。可选择一批图片上传到 MakeSense 中,如图 3.4 所示,从左侧列表中选择图片,在中央工作区拖动鼠标,定义矩形框,框住目 标,在中央工作区的右侧,右上角有标签选择栏,右下角有边界形状选择栏,共同确定本次 标注内容的位置和类型。

本节视频教学中随机完成了5幅图像的标注工作,当完成全部图片标注时,单击 MakeSense顶部导航栏 Actions 中的 Export Annotations 命令,弹出如图 3.5 所示的对 话框,选择导出文件的格式,执行 Export 命令,导出数据集标签文件。

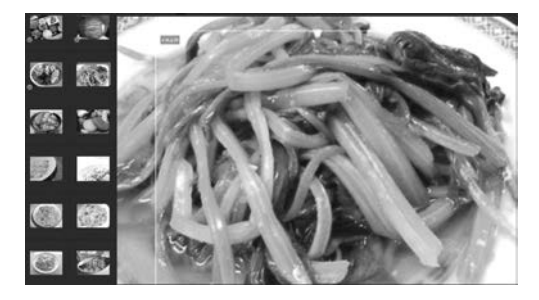

图 3.4 用 MakeSense 定义标签

| □ YOLO format |      |
|---------------|------|
| VOC XML for   | mat  |
| ☑ Single CSV  | file |

图 3.5 导出数据集标签文件

打开数据集标签文件,内容如图 3.6 所示,其中只包含做过标注的图片,没有做标注 的图片不在其中。

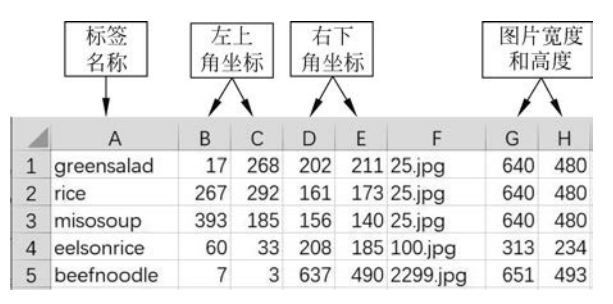

图 3.6 数据集标签文件结构

A列为标签的名称,B、C、D、E 4 列依次是矩形框的左上角(x1,y1)与右下角(x2, y2)坐标,F列表示文件名称,G、H列分别表示图片的宽度与高度。

显然,当数据量很大时,数据标注是一项耗费人力和时间的工作。

#### 3.4 定义数据集

虽然可以采用 3.3 节的方法为数据集做标签,但是采集足够多的数据是一项富有挑战性的工作,事实上,本项目落地的一个前提即是构建超大的美食数据集。为了演示需要,本章项目采用的美食数据集来自 UEC FOOD 100 数据集,由日本电子通信大学食品识别研究小组发布,数据集下载地址为 http://foodcam.mobi/dataset.html。

UEC FOOD 100 数据集定义了 100 种美食对应的图片和标签。解压下载的数据集 文件,目录列表如图 3.7 所示。每一种美食对应一个 Bounding Box 标签。

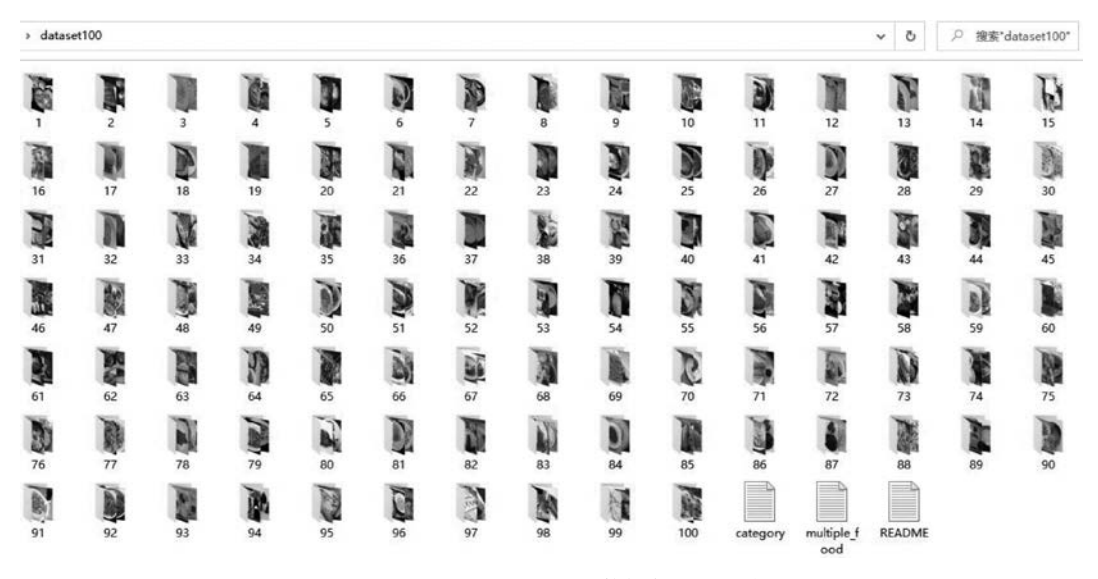

图 3.7 UEC FOOD 100 数据集目录列表

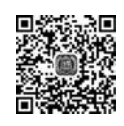

以目录 100 为例,其包含的部分图片样本如图 3.8 所示。每一个目录均有一个名称 为 bb\_info.txt 的文件,存储该目录下所有图片的位置标签。文件 bb\_info.txt 包含 5 列 数据,依次是图像的 ID(即文件名称),矩形框的左上角和右下角坐标 x1、y1、x2、y2。

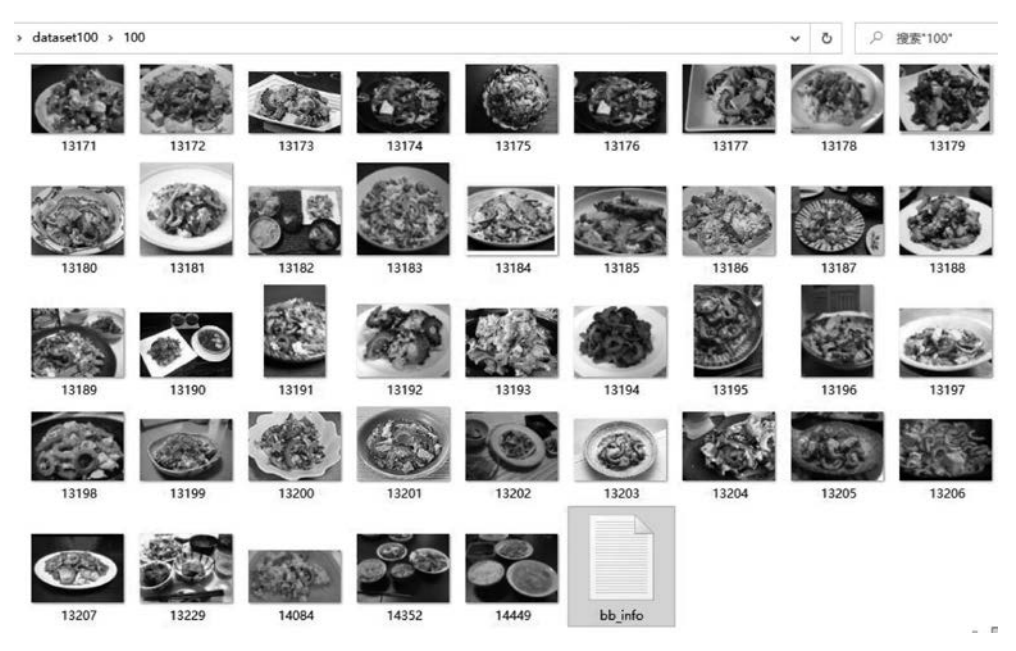

图 3.8 目录 100 包含的部分图片样本

数据集目录结构及功能描述如表 3.1 所示。

表 3.1 数据集目录结构与功能描述

| 目录或文件名称            | 功能描述                      | 样 本 规 模         |
|--------------------|---------------------------|-----------------|
| 目录 1~100           | 以数字1~100命名的100个目录,每个目录下存放 | 总样本数量为 14 611,类 |
|                    | 同一种类型的美食图片,图片文件采用数字命名     | 别总数为100         |
| bb_info. txt       | 存放于每一个目录下,记录该目录下每一幅图片的    | 100个目录,共100个bb_ |
|                    | Bounding Box 标签           | info.txt 文件     |
| category. txt      | 类别标签文件,100种类别对应的数字与英文名称   | 100 种类别的名称与索引   |
| multiple_food. txt | 包含多个分类目标的图片 id 及其标签       | 共 1174 幅图片      |

为了便于后续建模工作,上述数据集需要做进一步的预处理。用 PyCharm 打开本教材的项目 TensorFlow\_to\_Android,在根目录下创建子目录 EfficientDet,将图 3.7 所示的数据集目录 dataset100 移动到 EfficientDet 目录下。

在 EfficientDet 目录下新建程序 dataset.py,完成数据集的划分与标签预处理工作,编码逻辑如程序源码 P3.1 所示。

| 程序》 | 原码 P3.1 dataset.py 对数据集做预处理,划分训练集、验证集和测试集 |
|-----|-------------------------------------------|
| 1   | import numpy as np                        |
| 2   | import pandas as pd                       |
|     |                                           |

```
З
     from sklearn.utils import shuffle
4
     from PIL import Image
     all foods = []
                                                     # 存放所有样本标签
5
6
     # 读取所有类别名称
7
     category = pd.read table('./dataset100/category.txt')
8
     # 列表中列的顺序
     column_order = ['type', 'img', 'label', 'x1', 'y1', 'x2', 'y2']
9
10
     # 遍历目录 1~100,读取所有图片的标签信息,汇集到 all foods 列表
11
     for i in range(1,101,1):
         # 读取当前目录 i 的标签信息
12
         foods = pd.read table(f'./dataset100/{i}/bb info.txt',
13
14
                                 header = 0,
15
                                 sep = ' (s + ')
         # 将图像 ID 映射为对应的文件路径
16
17
         foods['img'] = foods['img'].apply(lambda x: f'./dataset100/{i}/' + str(x) + '.jpg')
         # 新增一列 label,标注图片类别名称
18
         foods['label'] = foods.apply(lambda x: category['name'][i-1], axis = 1)
19
20
         foods['type'] = foods.apply(lambda x: '', axis = 1)
         foods = foods[column order]
21
         # 保存当前类别的标签文件
22
23
         foods.to csv(f'./dataset100/{i}/label.csv',
24
                     index = None,
25
                     header = ['type', 'img', 'label', 'x1', 'y1', 'x2', 'y2'])
         # 汇聚到列表 all foods
26
27
         all foods.extend(np.array(foods).tolist())
28
     # 保存列表到文件中
29
     df foods = pd.DataFrame(all foods)
     df foods.to csv('./dataset100/all foods.csv',
30
31
                  index = None.
32
                  header = ['type', 'img', 'label', 'x1', 'y1', 'x2', 'y2'])
33
     # 随机洗牌,打乱数据集排列顺序,划分为 TRAIN、VALIDATE、TEST 三部分
34
     datasets = pd.read csv('./dataset100/all foods.csv') # 读数据
     datasets = shuffle(datasets,random state = 2022)
35
                                                       # 洗牌
     datasets = pd.DataFrame(datasets).reset index(drop = True)
36
37
     rows = datasets.shape[0]
                                                       # 总行数
                                                       # 测试集样本数
38
     test n = rows //40
39
     validate n = rows //5
                                                       # 验证集样本数
     train_n = rows - test_n - validate_n
                                                       # 训练集样本数
40
41
     print(f'测试集样本数:{test_n},验证集样本数:{validate_n},训练集样本数:{train_n}')
     # 按照一定比例对数据集进行划分
42
43
     for row in range(test n):
                                                       # 标注测试集
44
         datasets.iloc[row, 0] = 'TEST'
45
     for row in range(validate n):
                                                       # 标注验证集
        datasets.iloc[row + test n, 0] = 'VALIDATE'
46
47
     for row in range(train n):
                                                       # 标注训练集
48
         datasets.iloc[row + test n + validate n, 0] = 'TRAIN'
     # 将 Bounding Box 的坐标改为浮点类型,取值范围为[0,1]
49
     print('开始对 BBox 坐标做归一化调整,请耐心等待...')
50
51
     for row in range(rows):
```

```
# 读取图像
         img = Image.open(datasets.iloc[row, 1])
52
53
         (width, height) = img.size
                                                        # 图像宽度与高度
54
         width = float(width)
55
         height = float(height)
         datasets.iloc[row, 3] = round(datasets.iloc[row, 3] / width, 3)
56
57
         datasets.iloc[row, 4] = round(datasets.iloc[row, 4] / height, 3)
         datasets.iloc[row, 5] = round(datasets.iloc[row, 5] / width, 3 )
58
         datasets.iloc[row, 6] = round(datasets.iloc[row, 6] / height, 3)
59
         datasets.insert(datasets.shape[1], 'Null1', '') # 插入空列
60
         datasets.insert(datasets.shape[1], 'Null2', '') # 插入空列
61
62
     # 调整列的顺序,为以后数据集划分做准备
     order = ['type', 'img', 'label', 'x1', 'y1', 'Null1', 'Null2', 'x2', 'y2']
63
64
     datasets = datasets[order]
65
     print(datasets.head())
66
     datasets.to csv('./dataset100/datasets.csv', index = None, header = None)
67
     print('数据集构建完毕!')
```

运行程序 dataset.py,查看 dataset100 目录下新生成的数据集文件 datasets.csv,观察测试集样本数、验证集样本数和训练集样本数,可以根据实验环境的计算能力,适当调整数据集规模与比例划分。

程序源码 P3.1 的划分结果:测试集样本数为 365,验证集样本数为 2922,训练集样 本数为 11 324。

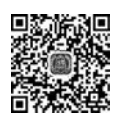

## 3.5 EfficientDet 解析

EfficientDet 模型参见论文 Efficientdet: Scalable and efficient object detection (TAN M, PANG R, LE Q V. 2020), 它是谷歌研究团队借鉴 EfficientNet 分类模型的体 系架构, 在目标检测领域取得的创新性进展。

EfficientDet 的主要创新点有两个:一是采用双向加权特征金字塔网络(a weighted bidirectional feature pyramid network, BiFPN),实现多尺度特征提取与融合;二是采用 复合缩放法,同时对所有主干网络、特征网络、目标定位网络和分类网络的分辨率、深度、 宽度统一缩放。基于上述创新点,得到了 EfficientDet 模型系列,即 EfficientDet-D0~ EfficientDet-D7。

正如作者所强调的那样,EfficientDet 模型的研发动力来自机器人、自动驾驶等对视 觉模型精度和响应速度的严苛要求。机器视觉领域往往关注了速度,就会牺牲精度;或 者关注了精度,又会拖累速度。

EfficientDet 的目标是在可伸缩架构和高精度之间取得平衡,开发更为高效的并适应 多场景需求的目标检测网络,最终形成独特的网络设计,由主干网络、特征融合网络、定位 网络和分类网络构成的 EfficientDet 模型如图 3.9 所示。

EfficientDet 模型从输入层开始,依次经历了主干网络、特征融合网络和分类/定位网络三个阶段,是一个端到端的网络结构。主干网络采用 EfficientNet 网络,特征融合网络采用 BiFPN 网络,分类和定位网络采用卷积网络。

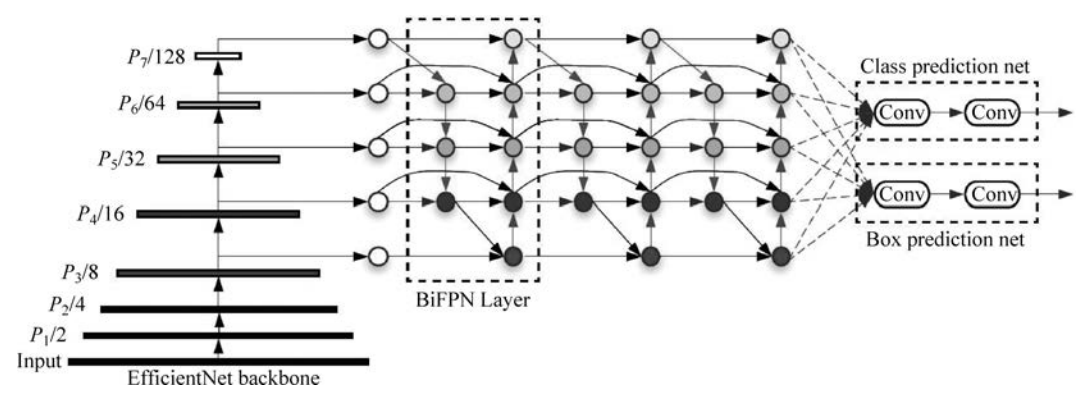

图 3.9 EfficientDet 模型

来自目标检测场景的一个非常现实的问题是,有的目标看起来很大,有的目标看起来 很小,同一种类型的目标由于观察距离或者视角的问题也会出现大小差异。如何处理这 些大小不一的目标是一个挑战。有的模型可能对大目标识别度好,对小目标识别度差; 或者关注了小目标,大目标的误差又会偏大。对此,一种常见的解决方案是采用多尺度特 征融合。EfficientDet 在此基础上创新设计出了双向加权特征金字塔网络(BiFPN)并配 合 EfficientNet 网络来更好地解决特征提取这个关键问题。

为了寻找最佳网络规模,研究发现,过往的模型只对主干网络和输入图像缩放,事实 上对特征网络、定位网络和分类网络缩放也至关重要。对网络整体统一缩放,全局性 更强。

EfficientNet 强大的特征提取能力和分类能力及其匹配多种需求的优势,在本书第1 章已经有系统的描述,此处不再赘述。

下面重点介绍 EfficientDet 的 BiFPN 技术和模型的复合缩放技术。图 3.10 给出了四种特征融合网络设计模式。

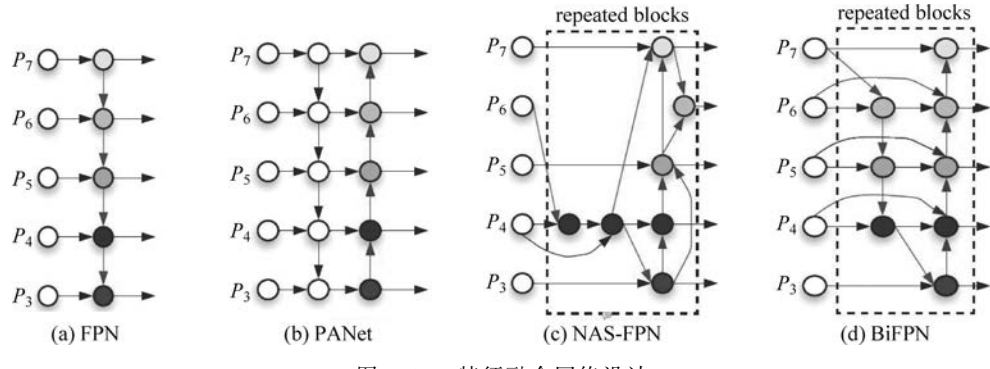

图 3.10 特征融合网络设计

图 3.10(a)展示 FPN, FPN 对来自  $P_3 \sim P_7$  的多尺度特征进行自顶向下的多尺度特征融合。图 3.10(b)展示 PANet,在 FPN 基础上叠加了自底向上的特征融合路径,即将 FPN 的单向特征融合变为双向特征融合。图 3.10(c)展示 NAS-FPN, 它是基于机器自动 学习模式搜索一个网络结构用于特征融合。图 3.10(d)展示 BiFPN, 它是一种高效的双

向跨尺度交叉连接和加权特征融合网络。

110

多尺度特征融合的前提是多尺度特征提取,图 3.9 展示了 EfficientDet 多尺度特征 提取过程。主干网络采用 EfficientNet,读者可以回看 EfficientNetV2 的模型结构(见 表 1.9),包含八层模块,去掉最后的输出层,EfficientNetV2 的第 1~7 层是特征提取层, 图 3.9 中的主干网给出的  $P_1 \sim P_7$ ,代表 EfficientNetV2 的七个模块层。但是在输入到特 征融合网络时,只采用了其中的  $P_3 \sim P_7$  这五个模块层进行特征融合。

以 FPN 为例,其特征融合逻辑可以表示为式(3.1)。

$$P_{7}^{\text{out}} = \text{Conv}(P_{7}^{\text{in}})$$

$$P_{6}^{\text{out}} = \text{Conv}(P_{6}^{\text{in}} + \text{Resize}(P_{7}^{\text{out}}))$$

$$P_{5}^{\text{out}} = \text{Conv}(P_{5}^{\text{in}} + \text{Resize}(P_{6}^{\text{out}}))$$

$$P_{4}^{\text{out}} = \text{Conv}(P_{4}^{\text{in}} + \text{Resize}(P_{5}^{\text{out}}))$$

$$P_{3}^{\text{out}} = \text{Conv}(P_{3}^{\text{in}} + \text{Resize}(P_{5}^{\text{out}}))$$
(3.1)

再看 BiFPN 的特征融合逻辑。对于 FPN、PANet 而言,跨尺度特征之间叠加时,没 有权重分配的问题,认为不同尺度的特征同等重要。而对于 BiFPN,则采取了加权叠加 方式,即认为不同尺度的特征,在特征融合时所占权重不同。

EfficientDet 论文中给出了三种加权方法,分别如下。

(1) 无边界融合(Unbounded Fusion)。计算方法如式(3.2)所示。

$$O = \sum_{i} w_i \cdot I_i \tag{3.2}$$

其中, $w_i$  表示对每一个输入 $I_i$  施加一个可学习的权重参数 $w_i$ ,区分不同尺度特征 $I_i$  的 重要性后再叠加在一起,得到输出O。实验表明,这个加权方式缺乏模型稳定性,因为权 重 $w_i$ 的取值自由度过大。

(2) 基于 Softmax 函数的融合(Softmax-based Fusion)。计算逻辑如式(3.3)所示。

$$O = \sum_{i} \frac{e^{w_i}}{\sum_{i} e^{w_j}} \bullet I_i$$
(3.3)

将权重 w<sub>i</sub>用 Softmax 函数变换一下,约束到 0~1 这个区间内。基于 Softmax 的特征融合,将权重的取值限制为 0~1,表达出了不同尺度特征的重要性,稳定性比无边界融合方法要好。但是实验表明,该方法明显拖累了 GPU 的运行速度。

(3) 快速归一化融合(Fast Normalized Fusion)。计算逻辑如式(3.4)所示。

$$O = \sum_{i} \frac{w_{i}}{\varepsilon + \sum_{i} w_{j}} \cdot I_{i}$$
(3.4)

显然,式(3.4)简化了式(3.3)的计算。实验表明,式(3.4)与式(3.3)在取得相似精度的前提下,GPU的计算速度提升了 30%。

以 BiFPN 中的 P<sub>6</sub> 层的特征融合为例,其计算逻辑如式(3.5)所示。

$$P_{6}^{\text{td}} = \text{Conv}\left(\frac{w_{1} \cdot P_{6}^{\text{in}} + w_{2} \cdot \text{Resize}(P_{7}^{\text{in}})}{w_{1} + w_{2} + \epsilon}\right)$$

$$P_{6}^{\text{out}} = \text{Conv}\left(\frac{w_{1}^{'} \cdot P_{6}^{\text{in}} + w_{2}^{'} \cdot P_{6}^{\text{id}} + w_{3}^{'} \cdot \text{Resize}(P_{5}^{\text{out}})}{w_{1}^{'} + w_{2}^{'} + w_{3}^{'} + \varepsilon}\right)$$
(3.5)

其中, $P_6^{td}$ 是 $P_6$ 层的中间计算结果, $P_6^{out}$ 是 $P_6$ 层对应的最终输出结果。

观察图 3.9 的网络模型,不难看出 BiFPN 模块层往往需要重复多次,这就涉及最佳 重复次数问题。

现在讨论模型的整体缩放。EfficientDet首先确定了一个基准模型。

对于主干网络,采用 EfficientNet-B0~EfficientNet-B6 作为基准参照。

对于 BiFPN 网络,其宽度与深度的缩放采用式(3.6)计算。

$$W_{\rm bifpn} = 64 \times (1.35^{\phi}), \quad D_{\rm bifpn} = 3 + \phi$$
 (3.6)

对于定位网络和分类网络,采用的缩放方法如式(3.7)所示。

$$D_{\text{box}} = D_{\text{class}} = 3 + \lfloor \phi/3 \rfloor \tag{3.7}$$

输入图像分辨率的缩放如式(3.8)所示。

$$R_{\rm input} = 512 + 128\phi \tag{3.8}$$

根据式(3.6)~式(3.8),用一个系数  $\phi$  可以完成对整个 EfficientDet 网络的缩放,例 如  $\phi=0$  得到模型 EfficientDet-D0, $\phi=7$  得到模型 EfficientDet-D7,如表 3.2 所示。

| 14 III         | 输入 R <sub>input</sub> | 主干网络 | BiFPN          | 定位网络和分                        |                        |
|----------------|-----------------------|------|----------------|-------------------------------|------------------------|
| 侯空             |                       |      | $W_{ m bifpn}$ | $oldsymbol{D}_{	ext{ bifpn}}$ | 类网络 D <sub>class</sub> |
| $D0(\phi=0)$   | 512                   | B0   | 64             | 3                             | 3                      |
| $D1(\phi = 1)$ | 640                   | B1   | 88             | 4                             | 3                      |
| $D2(\phi = 2)$ | 768                   | B2   | 112            | 5                             | 3                      |
| $D3(\phi = 3)$ | 896                   | B3   | 160            | 6                             | 4                      |
| $D4(\phi=4)$   | 1024                  | B4   | 224            | 7                             | 4                      |
| $D5(\phi = 5)$ | 1280                  | B5   | 288            | 7                             | 4                      |
| $D6(\phi = 6)$ | 1280                  | B6   | 384            | 8                             | 5                      |
| $D7(\phi = 7)$ | 1536                  | B6   | 384            | 8                             | 5                      |
| D7 x           | 1536                  | B7   | 384            | 8                             | 5                      |

表 3.2 EfficientDet 系列模型参数

关于模型更多解析,参见本节视频教程。

### 3.6 EfficientDet-Lite 预训练模型

第2章的鸟类识别案例采用的是一种传统的 TFLite 建模方法,模型训练与部署路径: MobileNetV3 建模→模型训练→模型评估→用 TFLiteConverter 将模型转换为 TFLite 版→添加 TFLite 元数据→将 TFLite 版模型部署应用到 Android 上。

本章案例尝试一种更为简单的方案,直接基于已经训练好的 EfficientDet-Lite 版模

型做迁移学习,完成美食场景检测模型的训练与评估。技术路径: EfficientDet-Lite 版预 训练模型→用 TensorFlow Lite Model Maker 完成 TFLite 模型的训练与评估→得到迁 移学习后的 TFLite 新模型→将 TF Lite 版模型部署应用到 Android 上。两种技术路径 的对比关系如图 3.11 所示。

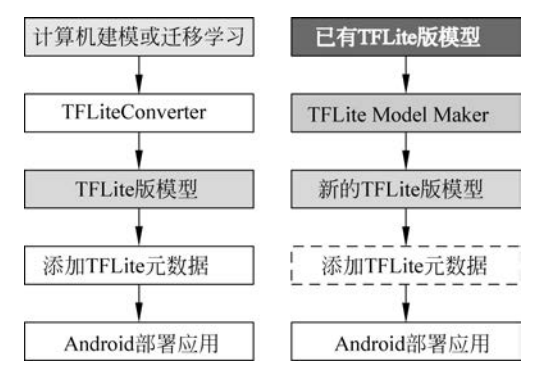

图 3.11 TFLite 版模型建模路径

显然,两种建模路径的起点不同,基于 TensorFlow Lite Model Maker 库的建模路径,要求已经拥有预训练好的 TFLite 模型,而且 TFLite 模型训练完成后,不需要单独添加模型元数据信息,因为此前的 EfficientDet-Lite 预训练模型已经包含相关元数据的结构信息。

本章案例采用的 EfficientDet-Lite 预训练模型全部来自 TensorFlow Hub,模型基于 COCO 2017 数据集训练,其性能表现如表 3.3 所示。

| Model Architecture | Size/MB | Latency/ms | Average Precision/% |
|--------------------|---------|------------|---------------------|
| EfficientDet-Lite0 | 4.4     | 37         | 25.69               |
| EfficientDet-Lite1 | 5.8     | 49         | 30.55               |
| EfficientDet-Lite2 | 7.2     | 69         | 33.97               |
| EfficientDet-Lite3 | 11.4    | 116        | 37.70               |
| EfficientDet-Lite4 | 19.9    | 260        | 41.96               |

表 3.3 EfficientDet-Lite 模型性能表现

表 3.3 中数据来自 TensorFlow Hub 网站,其中:

Size/MB: 表示采用整数量化后的模型大小。

Latency/ms: 表示模型在 4 核 CPU 的 Pixel 4 手机上的单幅图像的时间延迟。

Average Precision/%: 表示模型在 COCO 2017 验证集上的平均精度(mean Average Precision, mAP)。

以 EfficientDet-Lite2 模型为例,模型对输入图像的尺寸要求是: Height×Width×3, Height=448, Width=448, 像素取值范围为[0, 255]。

模型输出的内容如下。

(1) num\_detections:一次最多可检测的目标对象数量,最大值为25。

(2) detection-boxes: 定位目标的矩形框坐标。

(3) detection-classes: 目标分类。

(4) detection-scores: 目标置信度。

为了便于读者学习,表 3.3 中的 5 个 EfficientDet-Lite 版预训练模型已经放到了本 章项目文件夹 EfficientDet\pretraining 中。读者也可以自行到 TensorFlow Hub 官方网 站下载。

## 3.7 美食版 EfficientDet-Lite 训练

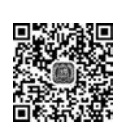

由于案例中使用了 TensorFlow Lite Model Maker 库和 COCO 2017 数据集的标签, 因此需要在当前项目环境安装必需的软件包。用 PyCharm 打开当前项目,转到 Terminal 窗口,执行下述两条命令。

```
pip install tflite - model - maker
pip install pycocotools
```

在当前项目 EfficientDet 根目录下创建程序 model.py。基于迁移学习的模型训练逻辑如程序源码 P3.2 所示。

| 程序》 | 原码 P3.2 model.py 美食版 EfficientDet-Lite 迁移学习训练                               |  |  |
|-----|-----------------------------------------------------------------------------|--|--|
| 1   | import json                                                                 |  |  |
| 2   | from absl import logging                                                    |  |  |
| 3   | from tflite_model_maker import model_spec                                   |  |  |
| 4   | from tflite_model_maker import object_detector                              |  |  |
| 5   | import tensorflow as tf                                                     |  |  |
| 6   | assert tfversionstartswith('2')                                             |  |  |
| 7   | <pre>tf.get_logger().setLevel('ERROR')</pre>                                |  |  |
| 8   | logging.set_verbosity(logging.ERROR)                                        |  |  |
| 9   | <pre>spec = model_spec.get('efficientdet_lite0') # 指定模型</pre>               |  |  |
| 10  | print('数据集划分需要读取 14611 幅图像,可能花费几分钟时间。请耐心等待!')                               |  |  |
| 11  | <pre>train_data, validation_data, test_data = \</pre>                       |  |  |
| 12  | <pre>object_detector.DataLoader.from_csv('./dataset100/datasets.csv')</pre> |  |  |
| 13  | print('开始模型训练')                                                             |  |  |
| 14  | # 训练模型,指定训练参数                                                               |  |  |
| 15  | <pre>model = object_detector.create(train_data,</pre>                       |  |  |
| 16  | <pre>model_spec = spec,</pre>                                               |  |  |
| 17  | epochs = 30,                                                                |  |  |
| 18  | <pre>batch_size = 16,</pre>                                                 |  |  |
| 19  | <pre>train_whole_model = True,</pre>                                        |  |  |
| 20  | validation_data = validation_data)                                          |  |  |
| 21  | #将训练好的模型导出为 TFLite 模型并保存到当前工作目录下.默认采用整数量化方法                                 |  |  |
| 22  | print('正在采用默认优化方法,保存 TFLite 模型')                                            |  |  |
| 23  | model.export(export_dir = '.') # 保存 TFLite 模型                               |  |  |
| 24  | model.summary()                                                             |  |  |
| 25  | # 保存与模型输出一致的标签列表                                                            |  |  |
| 26  | <pre>classes = ['???'] * model.model_spec.config.num_classes</pre>          |  |  |
| 27  | <pre>label_map = model.model_spec.config.label_map</pre>                    |  |  |

```
28
     for label_id, label_name in label_map.as_dict().items():
29
        classes[label id - 1] = label name
     print(classes)
30
31
    with open('labels.txt', 'w') as f:
                                                            # 模型标签保存到文件
        for i in range(len(classes)):
32
33
            for label in classes:
                f.write(label + "\r")
34
     # 在测试集上评测训练好的模型
35
36
     dict1 = \{\}
     print('开始在测试集上对计算机版模型评估...')
37
     dict1 = model.evaluate(test_data, batch_size = 16)
38
39
     print(f'计算机版模型在测试集上评估结果:\n {dict1}')
40
     # 加载 TFLite 格式的模型, 在测试集上做评估
41
     dict2 = \{\}
42
     print('开始在测试集上对优化后的 TFLite 模型评估...')
43
     dict2 = model.evaluate_tflite('model.tflite', test_data)
     print(f'优化后的 TFLite 模型在测试集上评估结果: \n {dict2}')
44
     # 保存模型的评估结果
45
     for key in dict1:
46
47
        dict1[key] = str(dict1[key])
48
        print(f'{key}: {dict1[key]}')
49
     with open('dict1.txt', 'w') as f :
50
        f.write(json.dumps(dict1))
     # 保存优化后的 TFLite 模型在测试集上的评估结果
51
     print('真实版的 TFLite 模型测试结果...')
52
53
    for key in dict2:
54
        dict2[key] = str(dict2[key])
55
        print(f'{key}: {dict2[key]}')
     with open('dict2.txt', 'w') as f :
56
        f.write(json.dumps(dict2))
57
```

运行程序 model.py,数据集加载完成后,模型开始训练。注意,第17行语句和第18 行语句指定的 epochs 参数和 batch\_size 参数,可以根据配置的计算能力进行修改。如果 内存低于 32GB,建议将 batch\_size 设置为8。

本章项目训练采用的主机配置如下。

(1) CPU: Intel Core i7,8 核。

(2) RAM:  $32GB_{\circ}$ 

(3) GPU: NVIDIA GeForce RTX 3070,8GB.

训练 30 代,大约需要 3 小时。读者可根据个人主机配置情况,调整模型训练参数。 训练过程演示及测试指标讲解参见本节视频教程。

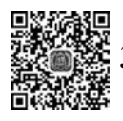

# 3.8 评估指标 mAP

目标检测领域通常采用 mAP 作为模型评价的主要指标,例如 Faster R-CNN、SSD、 EfficientDet、YOLO 等算法均采用 mAP 指标作为模型的评价标准。目标检测领域有两

个经典数据集,分别是 Pascal VOC 和 MS COCO。mAP 在这两个数据集上的计算逻辑 有所区别,所以,有时会特别指出 mAP 遵循的计算方法,例如 Pascal VOC 的 mAP 指标 或者 MS COCO 的 mAP 指标。

在 COCO 数据集关于 mAP 的解释中,通常将 mAP 与 AP(Average Precision,平均 精度)不做区分。AP 的含义是当召回率(Recall Rate)在[0,1]这个区间变化时,对应的精确率(Precision Rate)的平均值。

显然,AP与精确率和召回率有关,那么什么是精确率和召回率呢?

以多分类问题中的类别 A 为例,精确率是预测结果正确的比例。精确率越高,意味 着误报率越低,因此,当误报的成本较高时,精确率指标有助于判断模型的好坏。

召回率是正确预测的样本占该类样本总数的比例。召回率越高,意味着模型漏掉的 目标越少,当漏掉的目标成本很高时,召回率指标有助于衡量模型的好坏。

精确率: Precision =  $\frac{$ 预测结果为 A 且正确的数量 预测结果为 A 的数量 召回率: Recall =  $\frac{$ 预测结果为 A 且正确的数量 类別 A 的总数量

要确定对某个目标对象的预测是否正确,通常采用 IoU 判断。IoU 被定义为预测 Bounding Box 和实际 Bounding Box 的交集除以它们的并集。如果 IoU>阈值,则认为预 测正确;如果 IoU≤阈值,则认为预测错误。

当 IoU>0.5 的预测被认为是正确预测时,这意味着 IoU=0.6 或者 IoU=0.9 的两 个预测具有相同的权重。因此,固定某个阈值会在评估指标中引入偏差。解决这个问题 的一个思路是对一定范围内的 IoU 阈值,计算其 mAP。

以 COCO 数据集上定义的 mAP 为例。当只考虑 IoU 阈值为 0.5 的情况时,平均精度记作 AP50 或者 mAP50。同理,当只考虑 IoU 阈值为 0.75 时,平均精度可以记作 AP75 或者 mAP75。

单个类别的平均精度通常添加一个表示类别名称的后缀。例如,米饭和鸡肉米饭两 种美食的平均精度可以分别表示如下。

AP\_/rice: 0.42938477 AP\_/chicken rice: 0.7119283

COCO 数据集上, mAP(或者 AP)将 IoU 的阈值以 0.05 为步长, 覆盖了[0.5:0.95] 的 10 个数值, 其计算逻辑如式(3.9) 所示。

$$mAP_{coco} = \frac{mAP_{0.50} + mAP_{0.55} + \dots + mAP_{0.95}}{10}$$
(3.9)

事实上,mAP的计算逻辑包含三次平均计算过程。还是以 COCO 数据集采用的 mAP 为例。

**步骤 1**: 对于每个类别(共 80 个类别),计算不同的 IoU 阈值下的 AP,取它们的平均 值,得到该类别的 AP。计算逻辑如式(3.10)所示。

$$AP[class] = \frac{1}{\# thresholds} \sum_{IoU \in thresholds} AP[class, IoU]$$
(3.10)

步骤 2: 通过对不同类别的 AP 进行平均来计算最终的 AP,如式(3.11)所示。

$$AP = \frac{1}{\# \text{ classes}} \sum_{\text{classes}} AP[\text{class}]$$
(3.11)

除了 AP 指标,COCO 数据集上还定义了其他一些指标,用于反映模型的性能,如 表 3.4 所示。

| 指 标 名 称                                     | 指标名称 功能描述                                           |  |  |
|---------------------------------------------|-----------------------------------------------------|--|--|
|                                             | AP: 平均精度                                            |  |  |
| AP                                          | 最基本的评价指标,在 IoU=0.50:0.05:0.95 区间计算 AP               |  |  |
| $AP^{I_0U=0.50}$                            | 固定 IoU 的阈值为 0.50                                    |  |  |
| $AP^{IoU=0.75}$                             | 固定 IoU 的阈值为 0.75                                    |  |  |
| AP A                                        | cross Scales:不同尺寸目标的平均精度                            |  |  |
| $AP^{small}$                                | 针对小目标(像素数量<32 <sup>2</sup> )的平均精度                   |  |  |
| $\operatorname{AP}^{\operatorname{medium}}$ | 针对中目标(32 <sup>2</sup> <像素数量<96 <sup>2</sup> )的平均精度  |  |  |
| $\mathrm{AP}^{\mathrm{large}}$              | 针对大目标(像素数量>96 <sup>2</sup> )的平均精度                   |  |  |
| Average Recall(AR): 平均召回率                   |                                                     |  |  |
| $\mathrm{AR}^{\mathrm{max}=1}$              | 每幅图像最多给出1个检测目标                                      |  |  |
| $AR^{\max=10}$                              | 每幅图像最多给出 10 个检测目标                                   |  |  |
| $AR^{max=100}$                              | 每幅图像最多给出 100 个检测目标                                  |  |  |
| AR Across Scales:不同尺寸目标的平均召回率               |                                                     |  |  |
| $\mathrm{AR}^{\mathrm{small}}$              | 针对小目标(像素数量<322)的平均召回率                               |  |  |
| $\mathrm{AR}^{\mathrm{medium}}$             | 针对中目标(32 <sup>2</sup> <像素数量<96 <sup>2</sup> )的平均召回率 |  |  |
| $\mathrm{AR}^{\mathrm{large}}$              | 针对大目标(像素数量>962)的平均召回率                               |  |  |

表 3.4 COCO 数据集上反映模型性能的 12 个指标

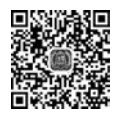

116

## .9 美食版 EfficientDet-Lite 评估

3.7 节模型训练程序 model.py 中已经给出了 12 个综合评价指标(见表 3.4)以及每 个类别(共 100 个类别)的平均精度值。

为便于直观观察模型效果,程序 evaluation. py 完成了 EfficientDet-Lite 计算机版与 移动版 TFLite 模型之间的对比。

选取了如下三个比较维度:

(1) 计算机版 EfficientDet-Lite 与移动版 EfficientDet-Lite 的 12 项指标对比。

(2) 按照各类别的 AP 排序,前 20 名 AP 对比。

(3) 按照各类别的 AP 排序,后 20 名 AP 对比。

在当前项目中新建程序 evaluation. py,编程逻辑如程序源码 P3.3 所示。

#### 程序源码 P3.3 evaluation.py 美食版 EfficientDet-Lite 模型评估

```
1 import json
```

#### 2 import pandas as pd

```
3
     import numpy as np
4
     import seaborn as sns
     import matplotlib. pyplot as plt
5
     # 读取计算机版 TFLite 模型评估数据
6
7
     dict1 = [json.loads(line) for line in open(r'dict1.txt', 'r')]
8
     for key in dict1[0]:
         dict1[0][key] = float(dict1[0][key])
9
10
     df1 = pd. DataFrame(dict1)
11
     print(df1.head())
     # 读取移动版 TFLite 模型评估数据
12
     dict2 = [json.loads(line) for line in open(r'dict2.txt', 'r')]
13
     for key in dict2[0]:
14
15
         dict2[0][key] = float(dict2[0][key])
     df2 = pd. DataFrame(dict2)
16
17
     print(df2.head())
18
     # 取前 12 项指标
     columns = ['AP', 'AP50', 'AP75', 'APs', 'APm', 'AP1',
19
               'ARmax1', 'ARmax10', 'ARmax100', 'ARs', 'ARm', 'ARl']
20
21
     df1 12 = df1.iloc[0, 0:12]
22
     df2 \ 12 = df2.iloc[0, 0:12]
     sns.barplot(x = np.array(df1_12).tolist(), y = columns)
                                                               # 计算机版 TFLite
23
24
     plt.show()
25
     sns.barplot(x = np.array(df2_12).tolist(), y = columns)
                                                              # 移动版 TFLite
2.6
     plt.show()
27
     # 100 个类别 mAP 指标的条形图
     df1.drop(columns = columns, inplace = True, axis = 1)
28
29
     df1 = df1.stack()
                                                                # 行列互换
     df1 = df1.unstack(0)
30
31
     df1.sort values(by = 0, axis = 0, ascending = False, inplace = True)
32
     df2.drop(columns = columns, inplace = True, axis = 1)
     df2 = df2.stack()
                                                                # 行列互换
33
     df2 = df2.unstack(0)
34
     df2.sort_values(by = 0, axis = 0, ascending = False, inplace = True)
35
     ♯ 根据需要,只显示 mAP 值最高的前 20 个类别
36
37
     sns.barplot(x = df1[0][0:20], y = df1.index[0:20])
                                                              # 计算机版 TFLite
     plt.show()
38
39
     sns.barplot(x = df2[0][0:20], y = df2.index[0:20])
                                                               # 移动版 TFLite
40
     plt.show()
     # 只显示 mAP 值最低的 20 个类别
41
42
     sns.barplot(x = df1[0][ - 20:], y = df1.index[ - 20:])
                                                               # 计算机版 TFLite
43
     plt.show()
     sns.barplot(x = df2[0][-20:], y = df2.index[-20:])
                                                               # 移动版 TFLite
44
45
     plt.show()
```

执行程序源码 P3.3,观察计算机版 TFLite 模型与移动版 TFLite 模型的对比效果。 图 3.12 给出了计算机版模型的 12 项指标条形图分布。各指标含义参见表 3.4。

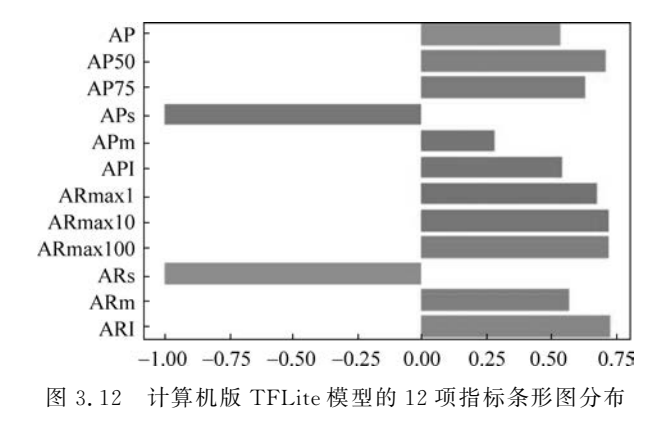

图 3.13 给出了移动版 TFLite 模型的 12 项指标条形图分布。

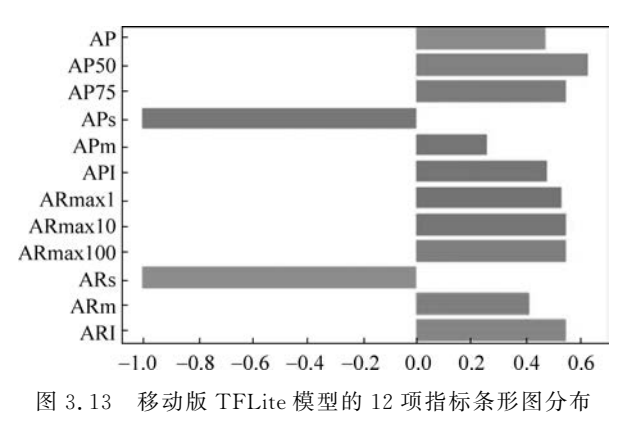

图 3.12 和图 3.13 中, APs(小目标平均精确率)和 ARs(小目标平均召回率)的值均 为-1, 表示测试集中不存在小目标图像。

不难看出,由于移动版 TFLite 模型做了量化优化,各项指标值均低于计算机版 TFLite 模型。追求计算速度的同时,损失精确率与召回率在所难免。但是移动版 TFLite 模型仍然整体上保持了较高的精确率和召回率,例如其 AP50 超过了 0.6。

图 3.14 给出了计算机版 TFLite 模型前 20 名类别的 AP 条形图分布, AP 值均超过 0.8。

图 3.15 给出了移动 TFLite 模型前 20 名类别的 AP 条形图分布,虽然依旧保持了较高的 AP 值,但是排名顺序发生变化,而且目标对象并不完全一致。

图 3.14 中有 4 种美食 AP\_/Japanese-style pancake、AP\_/pork cutlet on rice、AP\_/ sushi、AP\_/sashimi bowl 不包括在图 3.15 中,取而代之的是另外 4 种美食 AP\_/ tempura、AP\_/hamburger、AP\_/spicy chili-flavored tofu、AP\_/dipping noodles。而且即 使对于同一种美食,其排名顺序也不一定相同。以 AP\_/pizza 为例,在图 3.15 中排在第 20 名,而在图 3.14 中,却排到了第 3 名。

观察前 20 种美食的排名,计算机版 TFLite 模型与移动版 TFLite 模型差异显著。可见,量化优化以后,对模型精度的影响是显著的。

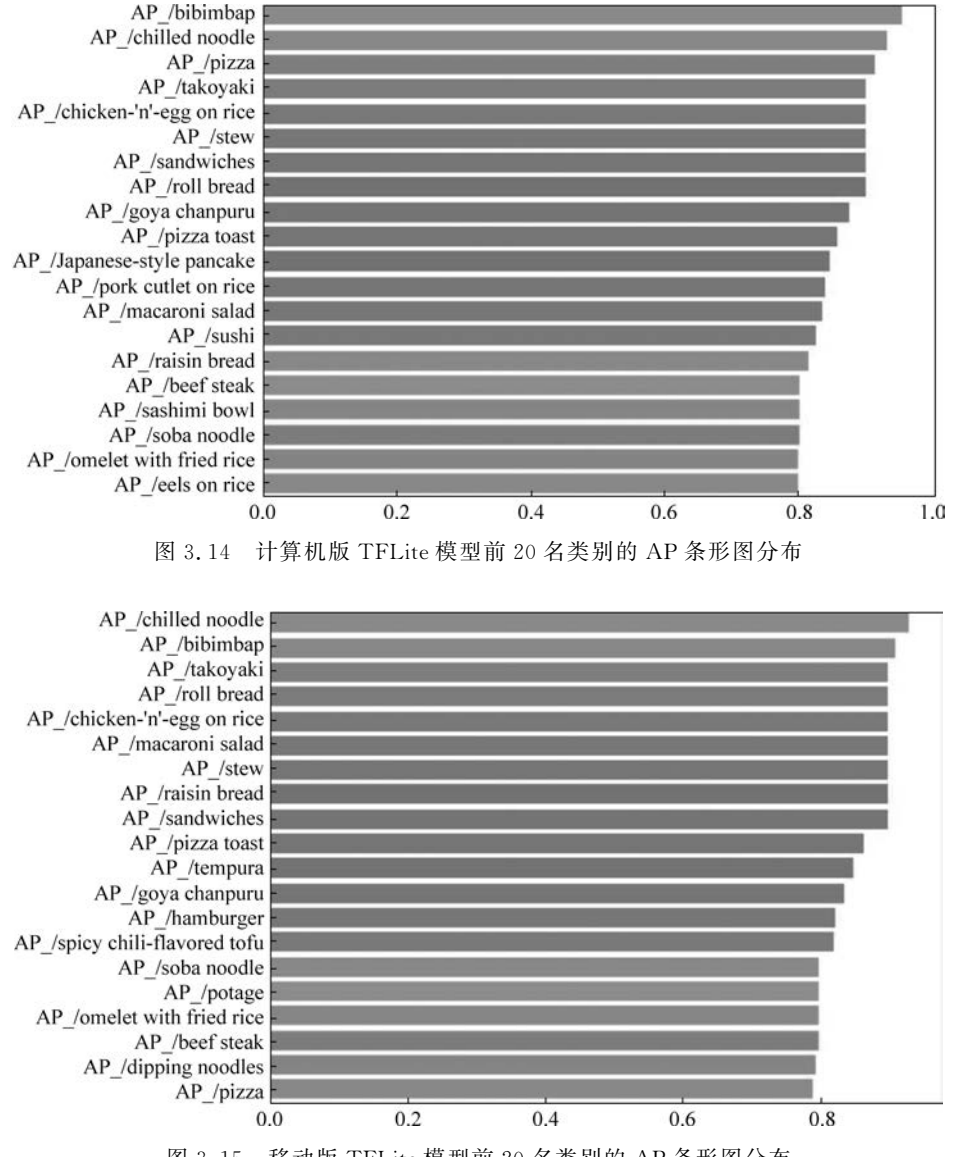

图 3.15 移动版 TFLite 模型前 20 名类别的 AP 条形图分布

图 3.16 给出了计算机版 TFLite 模型后 20 名类别的 AP 条形图分布。检查数据集 文件 dataset.csv 发现, AP\_/fried fish 在测试集中包含 3 个样本, AP\_/vegetable tempura 在测试集中只包含 1 个样本, 故其 AP 值非常小。测试集中不包含 AP\_/sauteed vegetables 和 AP\_/croissant, 故其 AP 值为-1。

图 3.17 给出了移动版 TFLite 模型后 20 名类别的 AP 条形图分布。移动版 TFLite 的排名,除了类别列表上的差异,有更多的类别的 AP 值接近于 0,这说明这些类别在测试集中的样本数量过少,同时也说明,对比计算机版 TFLite,移动 TFLite 版在精度上的损失显著增加了。

事实上,程序源码 P3.1 随机划分数据集时,对于 100 个类别来讲,测试集只包含 365

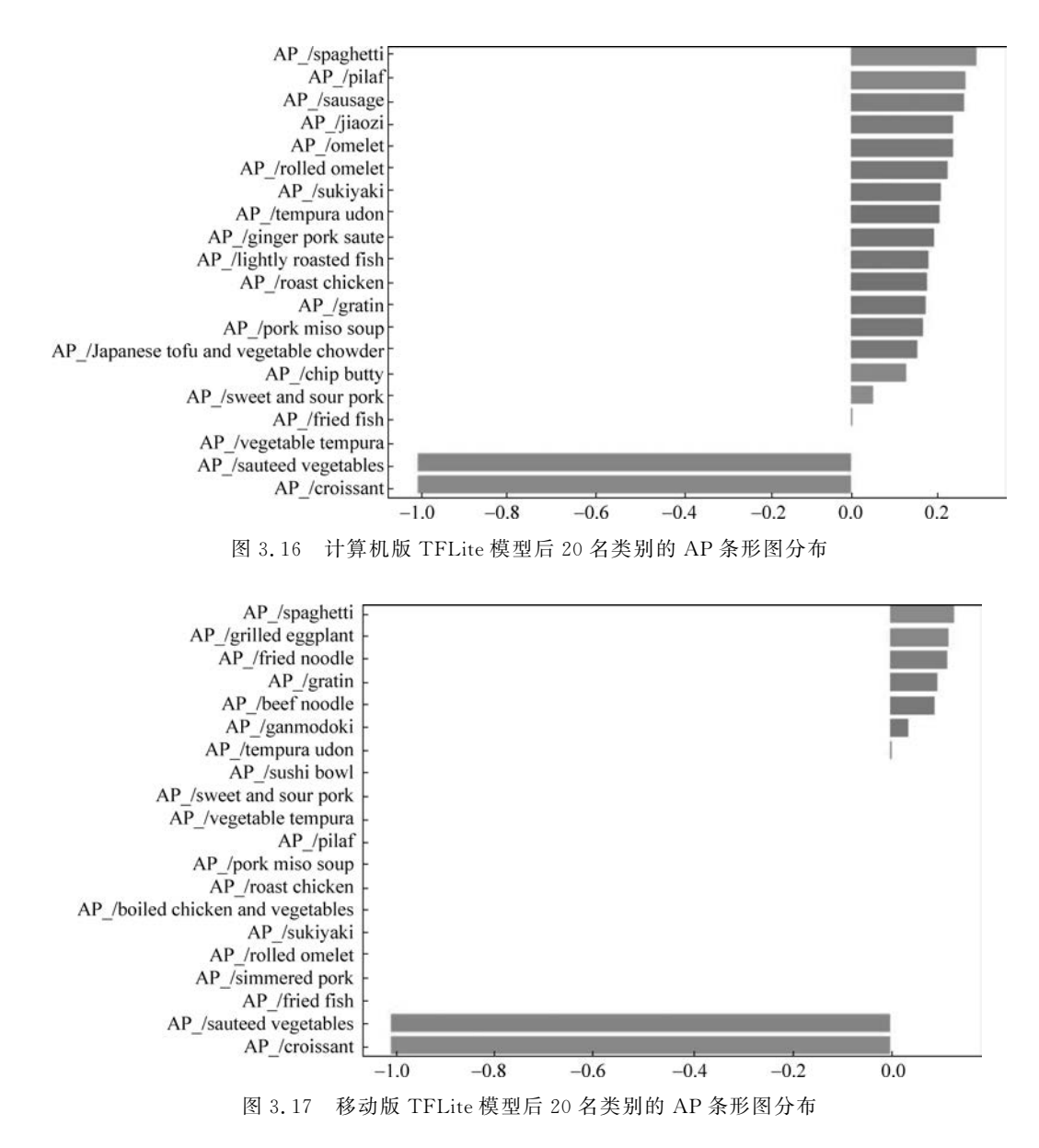

个样本,平均每个类别 3.65 个样本,确实太少了。这也是为了增强教学演示效果、说明相 关问题而刻意为之的一个举措。就本章案例而言,测试集和验证集的样本数各占 2000 左 右,训练集为 10 000 左右比较合理。

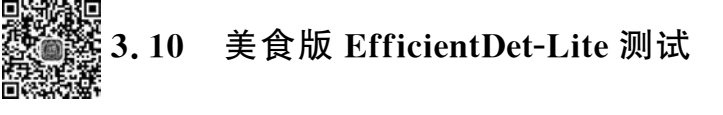

在将移动版 TFLite 模型部署到 Android 手机上之前,首先在计算机里对模型做样本 实证观察。在当前项目中新建程序 predict. py,编码逻辑如程序源码 P3.4 所示。

```
程序源码 P3.4 predict.py 美食版 EfficientDet-Lite 模型测试
1
     import cv2
 2
     import tensorflow as tf
 З
     from PIL import Image
 4
     import numpy as np
 5
     model path = 'model.tflite'
                                                         # 预训练模型
 6
     with open('labels.txt','r') as f:
                                                         # 读取模型标签文件
 7
         classes = f.readlines()
 8
     for i in range(len(classes)):
                                                         # 取出标签中的换行符
9
         classes[i] = classes[i].replace('\n','')
     # 图像预处理
10
     def preprocess image(image path, input size):
11
         img = tf.io.read_file(image_path)
                                                         # 读取指定图像
12
13
         img = tf.io.decode_image(img, channels = 3)
                                                         # 解码
14
         img = tf.image.convert_image_dtype(img, tf.uint8) # 数据类型
15
         original image = img
                                                         # 原始图像
         resized img = tf.image.resize(img, input size)
                                                        # 图像缩放
16
17
         resized img = resized img[tf.newaxis, :]
                                                         # 增加维度,表示样本数量
18
         resized img = tf.cast(resized img, dtype=tf.uint8) # 数据类型
19
         return resized img, original image
                                                         # 裁剪后的图像与原始图像
20
     def detect objects(interpreter, image, threshold):
         .....
21
2.2.
         用指定的模型和置信度阈值,对指定的图像检测
         :param interpreter: 推理模型
23
2.4
         :param image: 待检测图像
25
         :param threshold: 置信度阈值
         :return: 返回检测结果(字典列表)
26
         .....
27
         # 推理模型解释器
28
29
         signature fn = interpreter.get signature runner()
30
         # 对指定图像做目标检测
         output = signature fn(images = image)
31
32
         # 解析检测结果
33
         count = int(np.squeeze(output['output_0']))
                                                         # 检测到的目标数量
34
         scores = np.squeeze(output['output_1'])
                                                         # 置信度
35
         class curr = np.squeeze(output['output 2'])
                                                         # 类别
                                                         ♯ Bounding Box 坐标
36
         boxes = np.squeeze(output['output_3'])
37
         results = []
38
         for i in range(count):
                                                         # 所有目标组织为列表
             if scores[i] > = threshold:
                                                         # 只返回超过阈值的目标
39
                result = {
                                      # 以字典格式组织单个检测结果
40
                   'bounding box': boxes[i],
41
                   'class_id': class curr[i],
42
                   'score': scores[i]
43
44
                 }
45
                results.append(result)
46
         return results
                                                         # 返回检测结果(字典列表)
47
     def run_odt_and_draw_results(image_path, interpreter, threshold = 0.5):
```

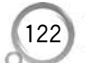

..... 48 49 用指定模型在指定图片上根据阈值做目标检测并绘制检测结果 50 :param image path: 待检测图像 51 :param interpreter: 推理模型 :param threshold: 置信度阈值 52 53 :return: 绘制 Bounding Box、类别和置信度的图像数组 ..... 54 # 根据模型获得输入维度 55 \_, input\_height, input\_width, \_ = interpreter.get\_input\_details()[0]['shape'] 56 57 # 加载图像并做预处理 58 preprocessed image, original image = preprocess image( 59 image path, 60 (input height, input width) ) 61 62 # 对图像做目标检测 63 results = detect\_objects(interpreter, 64 preprocessed image, threshold = threshold) 65 # 在图像上绘制检测结果(Bounding Box,类别,置信度) 66 67 original image np = original image.numpy().astype(np.uint8) 68 for obj in results: 69 # 根据原始图像尺寸(高度和宽度),将 Bounding Box 的坐标调整为整数 70 ymin, xmin, ymax, xmax = obj['bounding box'] xmin = int(xmin \* original image np.shape[1]) 71 xmax = int(xmax \* original image np.shape[1]) 72 73 ymin = int(ymin \* original image np.shape[0]) 74 ymax = int(ymax \* original\_image\_np.shape[0]) # 当前类别的 ID 75 class\_id = int(obj['class\_id']) 76 77 # 用指定颜色绘制 Bounding Box 78 color = [0, 255, 0]# 颜色 79 cv2.rectangle(original image np, 80 (xmin, ymin), 81 (xmax, ymax), 82 color, 1) # 调整类别标签的纵向坐标,保持可见 83 84 y = ymin - 5 if ymin - 5 > 15 else ymin + 20# 类别标签和置信度显示为字符串 85 label = "{}: {:.0f} % ".format(classes[class\_id], obj['score'] \* 100) 86 87 color = [255,255,0] # 标签文本颜色 88 cv2.putText(original image np, label, (xmin+5, y), 89 cv2.FONT ITALIC, 0.5, color, 1) # 绘制标签 90 # 返回绘制结果的图像 original uint8 = original image np.astype(np.uint8) 91 92 return original uint8 93 # 随机选择图像进行测试 # TEMP FILE = './dataset100/25.jpg' 94 TEMP FILE = './dataset100/11156.jpg' 95 DETECTION THRESHOLD = 0.13 ♯ 置信度阈值,可以调整 96

| 97  | im = Image.open(TEMP_FILE)                                        | #    | 打开图像     |
|-----|-------------------------------------------------------------------|------|----------|
| 98  | im.thumbnail((512, 512), Image.ANTIALIAS)                         | #    | 缩放       |
| 99  | im.save(TEMP_FILE)                                                | #    | 保存缩放后的图像 |
| 100 | # 加载 TFLite 推理模型                                                  |      |          |
| 101 | <pre>interpreter = tf.lite.Interpreter(model_path = model_p</pre> | ath) |          |
| 102 | interpreter.allocate_tensors()                                    |      |          |
| 103 | # 进行目标检测并绘制检测结果                                                   |      |          |
| 104 | <pre>detection_result_image = run_odt_and_draw_results(</pre>     |      |          |
| 105 | TEMP_FILE,                                                        |      |          |
| 106 | interpreter,                                                      |      |          |
| 107 | threshold = DETECTION_THRESHOLD                                   |      |          |
| 108 | )                                                                 |      |          |
| 109 | # 显示检测结果                                                          |      |          |
| 110 | <pre>Image.fromarray(detection_result_image).show()</pre>         |      |          |

运行程序 predict. py,修改第 96 行语句设定的置信度阈值,观察输出结果。图 3.18 所示为图片 25. jpg 在置信度阈值为 0.13 时的测试结果。

图 3.19 所示为图片 11156.jpg 在置信度阈值为 0.13 时的测试结果。注意,其中的 french fries 检测到了两个目标框,因为其置信度阈值均超过了 0.13。

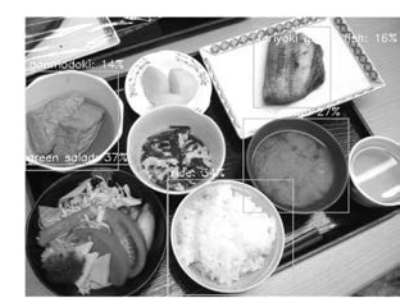

图 3.18 图片 25.jpg 在置信度阈值为 0.13 时的测试结果(5 种美食 全部检出)(见彩插)

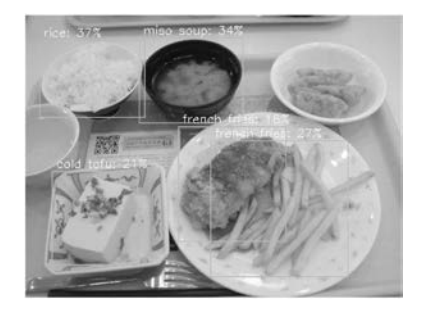

图 3.19 图片 11156.jpg 在置信度阈值为 0.13 时的测试结果(检测到 4 种 美食)

# 3.11 新建 Android 项目

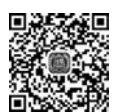

新建 Android 项目,项目模板选择 Empty Activity,项目名称为 Foods,项目包可自由定义,本章设置为 cn. edu. ldu. foods,编程语言选择 Kotlin, SDK 最小版本号设置为 API 21: Android 5.0(Lollipop),如图 3.20 所示,单击 Finish 按钮,完成项目创建和初 始化。

打开项目资源列表中的 strings. xml 文件,修改 app\_name 属性的值为"美食场景 检测":

<string name = "app\_name">美食场景检测</string>

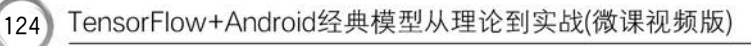

| 🛎 New Project    |                                | ×      |
|------------------|--------------------------------|--------|
| Empty Activity   |                                |        |
| Creates a new er | mpty activity                  |        |
| Name             | Foods                          |        |
| Package name     | cn.edu.ldu.foods               |        |
| Save location    | D:\Android\Foods               |        |
| Language         | Kotlin                         |        |
| Minimum SDK      | API 21: Android 5.0 (Lollipop) |        |
|                  | Previous Next Cancel           | Finish |

图 3.20 项目初始化与参数配置

右击项目视图中的 app 节点,在弹出的快捷菜单中执行 New→Image Asset 命令,在弹出的对话框中选择一幅素材图片作为程序图标,调整图标大小,完成图标定制,如图 3.21 所示。

| Asset Studio | )                                           |                   |               |                | ×                   |
|--------------|---------------------------------------------|-------------------|---------------|----------------|---------------------|
|              | Configure Image Asset                       |                   |               |                |                     |
| Icon Type:   | auncher Icons (Adaptive and Legacy) 🔻       | Preview           | xhdpi         | ✓ Show sate    | fe zone 🔲 Show grid |
| Name: ic     | launcher                                    | APPIND A          | STHE ST       | -              | CONTRACTOR 1        |
| Foreground L | Layer Background Layer Options              |                   | 22            |                | 233                 |
| Layer Name:  | ic_launcher_foreground                      |                   |               |                |                     |
| Source Asset |                                             | Circle            | Squircle      | Rounded Square | Square              |
| Asset Type:  | 🔘 Image 🔵 Clip Art 🔵 Text                   |                   |               |                | ALL LINES D         |
| Path:        | D:\Android\图片素材\logo.jpg 📂                  | STILL BERGER      |               |                | 223                 |
| Scaling      |                                             | 25.25             |               |                | 50                  |
| Trim:        | 🔿 Yes 🔘 No                                  | 2000              |               |                | 1990                |
| Resize:      | 91 %                                        | Full Bleed Lavers | Legacy Icon B |                | ogle Play Store     |
| 🛦 An icon w  | ith the same name already exists and will b | e overwritten.    |               |                |                     |
| ?            |                                             | [                 | Previous      | Next           | ancel Finish        |

图 3.21 定制项目图标

选择 app 节点,在鼠标右键的快捷菜单中执行 New→Folder→Assets Folder 命令, 创建 assets 目录,复制 model. tflite 模型文件到项目的 assets 目录下。

执行 Refactor→Migrate to AndroidX 命令,将项目支持库转变为 AndroidX 模式。 在项目的 build.gradle 文件中,添加 TFLite Task Library 库依赖:

implementation 'org.tensorflow:tensorflow - lite - task - vision:0.3.1'

在 Android Manifest. xml 清单文件开启相机拍照功能。

```
<queries >
    <intent >
        <action android:name = "android.media.action.IMAGE_CAPTURE" />
        </intent>
</queries >
```

在 Android Manifest. xml 中添加 provider 元素,定义 FileProvider。

```
<manifest>
....
<application>
....
rovider
android:name = "androidx.core.content.FileProvider"
android:authorities = "cn.edu.ldu.objectdetection.fileprovider"
android:exported = "false"
android:grantUriPermissions = "true">
<meta - data
android:name = "android.support.FILE_PROVIDER_PATHS"
android:resource = "@xml/file_paths" />
</provider>
</manifest>
```

在 res/xml 节点下创建 file\_paths. xml 文件,定义外部存储路径。

```
<?xml version = "1.0" encoding = "utf - 8"?>
< paths xmlns:android = "http://schemas.android.com/apk/res/android">
        < external - files - path name = "my_images" path = "Pictures" />
        </paths >
```

此时,项目结构如图 3.22 所示。其中清单文件 AndroidManifest. xml、模块依赖文件 build.gradle、照片存储路径文件 file\_paths.xml 和 TFLite 模型文件 model.tflite 已经部署完成。

接下来的工作是完成界面设计和主程序逻辑设计。

TensorFlow+Android经典模型从理论到实战(微课视频版)

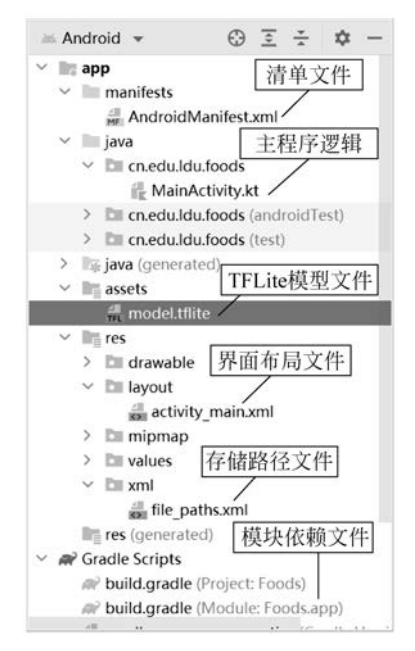

图 3.22 项目结构

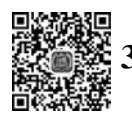

126

# 3.12 Android 界面设计

打开 activity\_main. xml 文件,定义界面布局,如图 3.23 所示。自顶向下包含四个控件,依次是文本提示控件 tvPlaceholder、图像视图控件 imageView、相机控件 btnCapture、相册控件 btnPicture。图 3.24 为模拟器测试的初始界面。

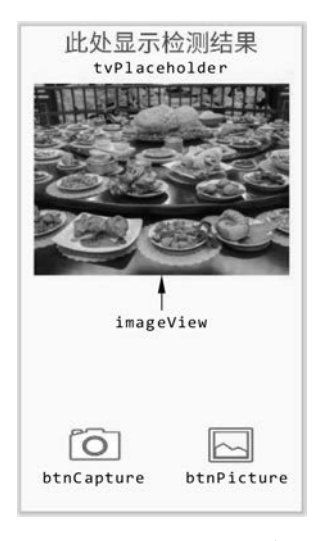

图 3.23 界面布局设计

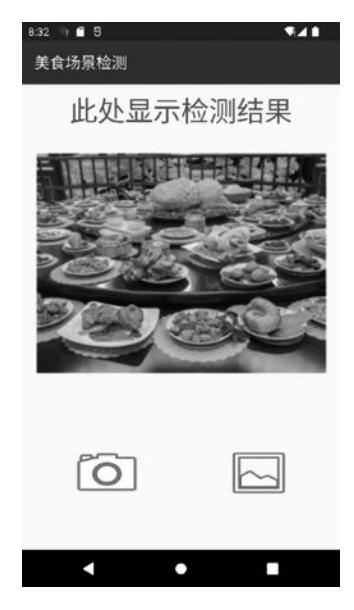

图 3.24 模拟器测试的初始界面

界面脚本如程序源码 P3.5 所示。

| 程序》 | 原码 P3.5 activity_main.xml 界面布局设计                                        |
|-----|-------------------------------------------------------------------------|
| 1   | <pre><?xml version = "1.0" encoding = "utf - 8"?></pre>                 |
| 2   | < androidx.constraintlayout.widget.ConstraintLayout                     |
| 3   | <pre>xmlns:android = "http://schemas.android.com/apk/res/android"</pre> |
| 4   | <pre>xmlns:app = "http://schemas.android.com/apk/res - auto"</pre>      |
| 5   | <pre>xmlns:tools = "http://schemas.android.com/tools"</pre>             |
| 6   | android:layout_width = "match_parent"                                   |
| 7   | android:layout_height = "match_parent"                                  |
| 8   | <pre>tools:context = ".MainActivity"&gt;</pre>                          |
| 9   | < FrameLayout                                                           |
| 10  | android:layout_width = "match_parent"                                   |
| 11  | android:layout_height = "match_parent"                                  |
| 12  | android:layout_above = "@ + id/btnCamera"                               |
| 13  | <pre>app:layout_constraintStart_toStartOf = "parent"</pre>              |
| 14  | <pre>app:layout_constraintTop_toTopOf = "parent"&gt;</pre>              |
| 15  | < TextView                                                              |
| 16  | android:id = "@ + id/tvPlaceholder"                                     |
| 17  | android:layout_width = "match_parent"                                   |
| 18  | android:layout_height = "wrap_content"                                  |
| 19  | android:layout_marginTop = "10dp"                                       |
| 20  | android:text = "此处显示检测结果"                                               |
| 21  | android:textAlignment = "center"                                        |
| 22  | android:textSize = "36sp" />                                            |
| 23  | < ImageView                                                             |
| 24  | android:id = "@ + id/imageView"                                         |
| 25  | android:layout_width = "match_parent"                                   |
| 26  | android:layout_height = "464dp"                                         |
| 27  | android:adjustViewBounds = "true"                                       |
| 28  | android:contentDescription = "@null"                                    |
| 29  | android:scaleType = "fitCenter"                                         |
| 30  | <pre>app:srcCompat = "@mipmap/ic_launcher_foreground" /&gt;</pre>       |
| 31  |                                                                         |
| 32  | < Button                                                                |
| 33  | android: id = "@ + id/btnCamera"                                        |
| 34  | android:layout_width = "100dp"                                          |
| 35  | android:layout_height = "80dp"                                          |
| 36  | android:layout_marginStart = "60dp"                                     |
| 37  | android:layout_marginBottom = "60dp"                                    |
| 38  | android:background = "@android:drawable/ic_menu_camera"                 |
| 39  | <pre>app:layout_constraintBottom_toBottomOf = "parent"</pre>            |
| 40  | <pre>app:layout_constraintStart_toStartOf = "parent"</pre>              |
| 41  | <pre>tools:ignore = "SpeakableTextPresentCheck" /&gt;</pre>             |
| 42  | < Button                                                                |
| 43  | android: id = "@ + id/btnPicture"                                       |
| 44  | android:layout_width = "90dp"                                           |
| 45  | android:layout_height = "70dp"                                          |

| 46 | android:layout_marginEnd = "60dp"                            |
|----|--------------------------------------------------------------|
| 47 | android:layout_marginBottom = "65dp"                         |
| 48 | android:background = "@android:drawable/ic_menu_gallery"     |
| 49 | <pre>app:layout_constraintBottom_toBottomOf = "parent"</pre> |
| 50 | <pre>app:layout_constraintEnd_toEndOf = "parent"</pre>       |
| 51 | tools:ignore = "SpeakableTextPresentCheck" />                |
| 52 |                                                              |

在模拟器或者真机上做项目测试,此时,只能看到初始界面,单击"相机"按钮和"相 册"按钮,系统没有响应。

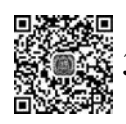

# 3.13 Android 逻辑设计

本节完成主程序 MainActivity. kt 的编程设计,程序逻辑如图 3.25 所示,包括 10 个 模块函数和一个实体类,矩形框内为模块函数名称或实体类名称,旁边给出了模块功能的 简单描述。

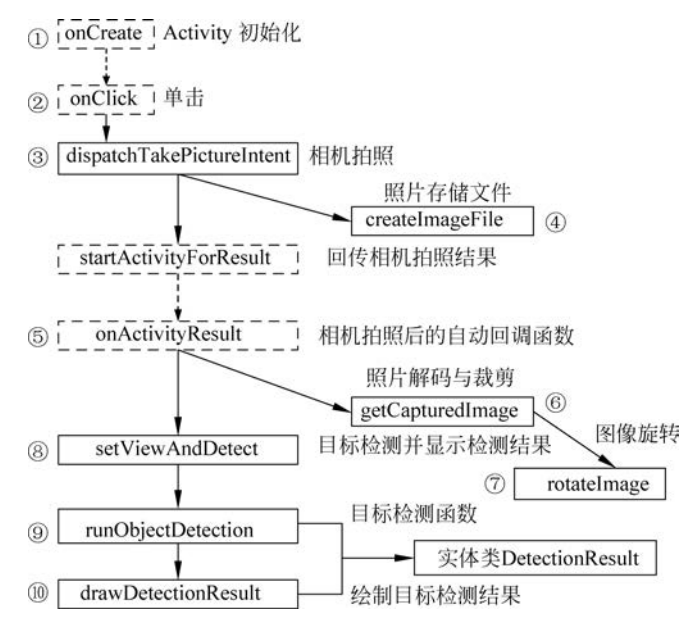

图 3.25 程序逻辑

模块之间的箭头连线表示了其调用关系。虚线箭头表示不是直接调用关系,但存在 间接的逻辑关联或者事件关联。

虚线框表示该模块是系统函数模块,需要重写或者调用。实线框表示该模块是由用 户新定义完成的模块。

编码逻辑如程序源码 P3.6 所示,其中模块名称和实体类名称加了粗体标注。

| 程序源码 P3.6 MainActivity.kt 程序主逻辑 |                                                                  |  |  |  |
|---------------------------------|------------------------------------------------------------------|--|--|--|
| 1                               | package cn. edu. 1du. foods                                      |  |  |  |
| 2                               | import android.app.Activity                                      |  |  |  |
| 3                               | import android.content.ActivityNotFoundException                 |  |  |  |
| 4                               | import android.content.Intent                                    |  |  |  |
| 5                               | <pre>import android.graphics. *</pre>                            |  |  |  |
| 6                               | import android.net.Uri                                           |  |  |  |
| 7                               | <pre>import androidx.appcompat.app.AppCompatActivity</pre>       |  |  |  |
| 8                               | import android.os.Bundle                                         |  |  |  |
| 9                               | import android.os.Environment                                    |  |  |  |
| 10                              | import android.provider.MediaStore                               |  |  |  |
| 11                              | import android.util.Log                                          |  |  |  |
| 12                              | import android.view.View                                         |  |  |  |
| 13                              | import android.widget.Button                                     |  |  |  |
| 14                              | <pre>import android.widget.ImageView</pre>                       |  |  |  |
| 15                              | <pre>import android.widget.TextView</pre>                        |  |  |  |
| 16                              | import androidx.core.content.FileProvider                        |  |  |  |
| 17                              | import androidx.exifinterface.media.ExifInterface                |  |  |  |
| 18                              | <pre>import androidx.lifecycle.lifecycleScope</pre>              |  |  |  |
| 19                              | import kotlinx.coroutines.Dispatchers                            |  |  |  |
| 20                              | import kotlinx.coroutines.launch                                 |  |  |  |
| 21                              | import org.tensorflow.lite.support.image.TensorImage             |  |  |  |
| 22                              | import org.tensorflow.lite.task.vision.detector.Detection        |  |  |  |
| 23                              | import org.tensorflow.lite.task.vision.detector.ObjectDetector   |  |  |  |
| 24                              | import java.io.File                                              |  |  |  |
| 25                              | import java.io.IOException                                       |  |  |  |
| 26                              | import java.text.SimpleDateFormat                                |  |  |  |
| 27                              | import java.util. *                                              |  |  |  |
| 28                              | import kotlin. math. max                                         |  |  |  |
| 29                              | import kotlin. math. min                                         |  |  |  |
| 30                              | class MainActivity : AppCompatActivity(), View.OnClickListener { |  |  |  |
| 31                              | companion object {                                               |  |  |  |
| 32                              | const val TAG = "TFLite Object Detection"                        |  |  |  |
| 33                              | const val REQUEST_IMAGE_CAPTURE: Int = 2022                      |  |  |  |
| 34                              | private const val MAX_FUNT_SIZE = 96F                            |  |  |  |
| 35                              | }                                                                |  |  |  |
| 36                              | private lateinit var binCamera: Button                           |  |  |  |
| 37                              | private lateinit var inputImageView: ImageView                   |  |  |  |
| 38                              | private lateinit var tvPlacenolder: Textview                     |  |  |  |
| 39                              | private lateinit var currentPhotoPath: String                    |  |  |  |
| 40                              | override fun <b>oncreate</b> (savedinstanceState: Bundle?) {     |  |  |  |
| 41                              | super. oncreate(savedinstancestate)                              |  |  |  |
| 42                              | btpCompany = findViewBuld(D id btpCompany)                       |  |  |  |
| 43                              | bulloamera – Illiaviewbyla(K.ia. bulloamera)                     |  |  |  |
| 44                              | InputImageview - IInuviewById(K. 10. 1mageview)                  |  |  |  |
| 40                              | $t_{r}$                                                          |  |  |  |
| 40<br>17                        | buildmera. selonorrokurstener (unis)                             |  |  |  |
| 1 <sup>4</sup> /                | L L                                                              |  |  |  |

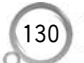

// 相机拍照返回后的回调函数 48 49 override fun onActivityResult(requestCode: Int, resultCode: Int, data: Intent?) { 50 super.onActivityResult(requestCode, resultCode, data) 51 if (requestCode == REQUEST IMAGE CAPTURE && resultCode == Activity.RESULT OK 52 53 ) { setViewAndDetect(getCapturedImage()) // 显示检测结果 54 55 } } 56 // onClick(v: View?), 检测 Activity 上的单击事件 57 58 override fun onClick(v: View?) { 59 when (v?.id) { 60 R. id. btnCamera -> { 61 try { 62 dispatchTakePictureIntent() 63 } catch (e: ActivityNotFoundException) { Log.e(TAG, e.message.toString()) 64 65 } } 66 67 } 68 } // 目标检测函数,完成对指定图像的目标检测 69 70 private fun runObjectDetection(bitmap: Bitmap) { // Step 1: 创建 TFLite's TensorImage 对象 71 val image = TensorImage.fromBitmap(bitmap) 72 73 // Step 2: 初始化目标检测器对象 74 val options = ObjectDetector.ObjectDetectorOptions.builder() .setMaxResults(5) 75 // 更改置信度阈值,会影响检测结果 .setScoreThreshold(0.3f) 76 77 .build() 78 val detector = ObjectDetector.createFromFileAndOptions( 79 this, "model.tflite", // 此前训练好的 TFLite 模型文件 80 options 81 82 ) // Step 3: TensorImage 格式的图像传给检测器,开始检测 83 84 val results = detector.detect(image) // Step 4: 分析检测结果并显示 85 val resultToDisplay = results.map { 86 87 // 获取排名第一的类别,构建显示文本 val category = it.categories.first() 88 89 val text = "\$ {category.label}, \$ {category.score.times(100).toInt()} %" 90 // 创建数据对象,存储检测结果 DetectionResult(it.boundingBox, text) 91 92 } 93 // 在位图上绘制检测结果 val imgWithResult = drawDetectionResult(bitmap, resultToDisplay) 94 // 将检测结果更新到视图 95 96 runOnUiThread {

| 97  | inputImageView.setImageBitmap(imgWithResult)                                      |  |  |  |
|-----|-----------------------------------------------------------------------------------|--|--|--|
| 98  | }                                                                                 |  |  |  |
| 99  | }                                                                                 |  |  |  |
| 100 | // 将图像显示到视图中,并对其做目标检测                                                             |  |  |  |
| 101 | private fun <b>setViewAndDetect</b> (bitmap: Bitmap) {                            |  |  |  |
| 102 | // 显示图像                                                                           |  |  |  |
| 103 | inputImageView.setImageBitmap(bitmap)                                             |  |  |  |
| 104 | tvPlaceholder.visibility = View.INVISIBLE   // 隐藏文本提示                             |  |  |  |
| 105 | // 目标检测是一个同步过程,为避免界面阻塞,将检测过程定义为协程模式                                               |  |  |  |
| 106 | lifecycleScope.launch(Dispatchers.Default) { runObjectDetection(bitmap) }         |  |  |  |
| 107 | }                                                                                 |  |  |  |
| 108 | // 对相机返回的图像解码并根据图像视图的大小进行裁剪                                                       |  |  |  |
| 109 | <pre>private fun getCapturedImage(): Bitmap {</pre>                               |  |  |  |
| 110 | // 视图的宽度与高度                                                                       |  |  |  |
| 111 | <pre>val targetW: Int = inputImageView.width</pre>                                |  |  |  |
| 112 | val targetH: Int = inputImageView.height                                          |  |  |  |
| 113 | <pre>val bmOptions = BitmapFactory.Options().apply {</pre>                        |  |  |  |
| 114 | inJustDecodeBounds = true                                                         |  |  |  |
| 115 | BitmapFactory.decodeFile(currentPhotoPath, this)                                  |  |  |  |
| 116 | // 图像的宽度与高度                                                                       |  |  |  |
| 117 | <pre>val photoW: Int = outWidth</pre>                                             |  |  |  |
| 118 | val photoH: Int = outHeight                                                       |  |  |  |
| 119 | // 计算裁剪比例因子                                                                       |  |  |  |
| 120 | <pre>val scaleFactor: Int = max(1, min(photoW / targetW, photoH / targetH))</pre> |  |  |  |
| 121 | inJustDecodeBounds = false                                                        |  |  |  |
| 122 | inSampleSize = scaleFactor                                                        |  |  |  |
| 123 | inMutable = true                                                                  |  |  |  |
| 124 | }                                                                                 |  |  |  |
| 125 | // 获取照片的属性信息                                                                      |  |  |  |
| 126 | <pre>val exifInterface = ExifInterface(currentPhotoPath)</pre>                    |  |  |  |
| 127 | <pre>val orientation = exifInterface.getAttributeInt(</pre>                       |  |  |  |
| 128 | ExifInterface.TAG_ORIENTATION,                                                    |  |  |  |
| 129 | ExifInterface.ORIENTATION_UNDEFINED                                               |  |  |  |
| 130 | )                                                                                 |  |  |  |
| 131 | <pre>val bitmap = BitmapFactory.decodeFile(currentPhotoPath, bmOptions)</pre>     |  |  |  |
| 132 | return when (orientation) { // 根据照片方向做适当旋转变换                                      |  |  |  |
| 133 | <pre>ExifInterface.ORIENTATION_ROTATE_90 -&gt; {</pre>                            |  |  |  |
| 134 | <pre>rotateImage(bitmap, 90f)</pre>                                               |  |  |  |
| 135 | }                                                                                 |  |  |  |
| 136 | <pre>ExifInterface.ORIENTATION_ROTATE_180 -&gt; {</pre>                           |  |  |  |
| 137 | <pre>rotateImage(bitmap, 180f)</pre>                                              |  |  |  |
| 138 | }                                                                                 |  |  |  |
| 139 | <pre>ExifInterface.ORIENTATION_ROTATE_270 -&gt; {</pre>                           |  |  |  |
| 140 | <pre>rotateImage(bitmap, 270f)</pre>                                              |  |  |  |
| 141 | }                                                                                 |  |  |  |
| 142 | else -> {                                                                         |  |  |  |
| 143 | bitmap                                                                            |  |  |  |
| 144 | }                                                                                 |  |  |  |
| 145 | }                                                                                 |  |  |  |

#### TensorFlow+Android经典模型从理论到实战(微课视频版)

146 } 147 // 对图像进行旋转变换 148 private fun rotateImage(source: Bitmap, angle: Float): Bitmap { 149 val matrix = Matrix() matrix.postRotate(angle) 150 151 return Bitmap. createBitmap( source, 0, 0, source.width, source.height, 152 153 matrix, true ) 154 155 } // 创建图像文件,为相机拍摄的照片写入做准备 156 157 @Throws(IOException::class) 158 private fun createImageFile(): File { // 图像文件名称及其路径 159 160 val timeStamp: String = SimpleDateFormat("vyvyMMdd HHmmss").format(Date()) val storageDir: File? = getExternalFilesDir(Environment.DIRECTORY\_PICTURES) 161 return File.createTempFile( 162 "JPEG\_\$ {timeStamp}\_", / \* prefix \* / 163 ".jpg", / \* suffix \* / 164 storageDir / \* directory \* / 165 166 ).apply { 167 // 返回图像文件保存路径 168 currentPhotoPath = absolutePath } 169 170 } 171 // 调用相机拍照 private fun dispatchTakePictureIntent() { 172 Intent(MediaStore.ACTION IMAGE CAPTURE).also { takePictureIntent -> 173 // 确保有 camera activity 处理 intent 174 takePictureIntent.resolveActivity(packageManager)?.also { 175 176 // 创建存储相机数据的图像文件 val photoFile: File? = try { 177 createImageFile() 178 179 } catch (e: IOException) { 180 Log. e(TAG, e. message. toString()) 181 nu11 182 } // 如果文件创建成功 183 184 photoFile?.also { 185 val photoURI: Uri = FileProvider.getUriForFile( 186 this. 187 "cn.edu.ldu.objectdetection.fileprovider", 188 it 189 ) 190 // 保存图像 191 takePictureIntent.putExtra(MediaStore.EXTRA OUTPUT, photoURI) // 回传相机拍照结果 192 startActivityForResult(takePictureIntent, REQUEST IMAGE CAPTURE) 193 194 ļ

| 195 | }                                                                                                    |  |  |  |
|-----|----------------------------------------------------------------------------------------------------|--|--|--|
| 196 | }                                                                                                    |  |  |  |
| 197 | }                                                                                                    |  |  |  |
| 198 | // 绘制检测结果,包括 Bounding Box、类别名称、置信度                                                                           |  |  |  |
| 199 | private fun drawDetectionResult(                                                                             |  |  |  |
| 200 | bitmap: Bitmap,                                                                                              |  |  |  |
| 201 | detectionResults: List < DetectionResult >                                                                   |  |  |  |
| 202 | ): Bitmap {                                                                                                  |  |  |  |
| 203 | <pre>val outputBitmap = bitmap.copy(Bitmap.Config.ARGB_8888, true)</pre>                                     |  |  |  |
| 204 | val canvas = Canvas(outputBitmap)                                                                            |  |  |  |
| 205 | <pre>val pen = Paint()</pre>                                                                                 |  |  |  |
| 206 | pen.textAlign = Paint.Align.LEFT                                                                             |  |  |  |
| 207 | <pre>detectionResults.forEach {</pre>                                                                        |  |  |  |
| 208 | // 绘制 Bounding Box                                                                                           |  |  |  |
| 209 | pen.color = Color.GREEN                                                                                      |  |  |  |
| 210 | pen.strokeWidth = 8F                                                                                         |  |  |  |
| 211 | pen.style = Paint.Style.STROKE                                                                               |  |  |  |
| 212 | <pre>val box = it.boundingBox</pre>                                                                          |  |  |  |
| 213 | canvas.drawRect(box, pen)                                                                                    |  |  |  |
| 214 | val tagSize = Rect(0, 0, 0, 0)                                                                               |  |  |  |
| 215 | // 字体设置                                                                                                    |  |  |  |
| 216 | pen.style = Paint.Style.FILL_AND_STROKE                                                                      |  |  |  |
| 217 | pen.color = Color.YELLOW                                                                                     |  |  |  |
| 218 | pen.strokeWidth = 2F                                                                                         |  |  |  |
| 219 | <pre>pen.textSize = MAX_FONT_SIZE</pre>                                                                      |  |  |  |
| 220 | <pre>pen.getTextBounds(it.text, 0, it.text.length, tagSize)</pre>                                            |  |  |  |
| 221 | <pre>val fontSize: Float = pen.textSize * box.width() / tagSize.width()</pre>                                |  |  |  |
| 222 | // 调整字体大小,让文本显示在框内                                                                                           |  |  |  |
| 223 | <pre>if (fontSize &lt; pen.textSize) pen.textSize = fontSize</pre>                                           |  |  |  |
| 224 | <pre>var margin = (box.width() - tagSize.width()) / 2.0F</pre>                                               |  |  |  |
| 225 | if (margin < OF) margin = OF                                                                                 |  |  |  |
| 226 | canvas.drawText(                                                                                             |  |  |  |
| 227 | it.text, box.left + margin,                                                                                  |  |  |  |
| 228 | <pre>box.top + tagSize.height().times(1F), pen</pre>                                                         |  |  |  |
| 229 |                                                                                                    |  |  |  |
| 230 |                                                                                                    |  |  |  |
| 231 | return outputBitmap // 返回绘制检测结果的图像                                                                           |  |  |  |
| 232 |                                                                                                    |  |  |  |
| 234 | 」<br>// 实体类 存储检测到的对象的可视化信息                                                                                   |  |  |  |
| 235 | // スピス/17  附出版河担切/3 冬田 51元 16日本<br>data class <b>DetectionResult</b> (val boundingRox、RectF_val text、String) |  |  |  |
| 235 | uata crass <b>DetectionResult</b> (val boundingBox: Rectr, val text: String)                                 |  |  |  |

第 70~99 行实现的函数模块 runObjectDetection,基于 TFLite Task Library 编写 Android 目标检测逻辑,通过 4 个步骤轻松完成,确实非常简单。第 96 行语句用线程模 式更新界面,第 106 行语句用协程模式完成后台目标检测的推理过程,避免界面阻塞。

程序源码 P3.6 略去了从相册选择图片做目标检测的逻辑设计,该项功能也留到本章的课后习题,读者不难根据照相机的逻辑设计,自行完成相册的目标检测。更多解释参见本节视频讲解。

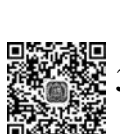

# 3.14 Android 手机测试

修改程序源码 P3.6 的第76 行语句 setScoreThreshold(0.13f)的置信度阈值参数,可以影响返回的检测结果。

为了与 3.10 节的程序源码 P3.4 做对照,这里仍然采用 0.13 的阈值参数,并且选取 25.jpg 和 11156.jpg 作为教学演示图片。使用 Android 真机测试,检测结果分别如 图 3.26 和图 3.27 所示。

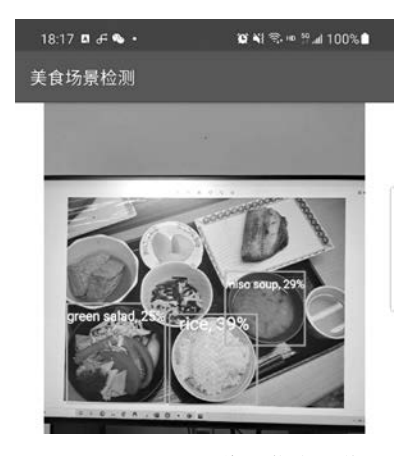

图 3.26 25.jpg 图像置信度阈值为 0.13 的检测结果

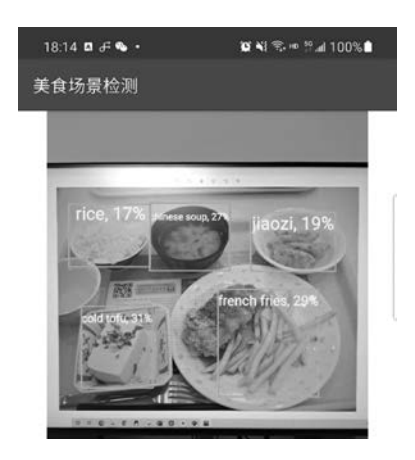

图 3.27 11156.jpg 图像置信度阈值为 0.13 的检测结果

图 3.26 与图 3.18 均采用 25.jpg 图像做目标检测测试。图 3.26 所示的 Android 真 机检测只发现了 3 个正确的目标,而在置信度阈值同为 0.13 的情况下,图 3.18 给出的正 确检测结果是 5 个。事实上,可以把这种差异归结为手机对着屏幕拍照时屏幕的反光、抖 动或其他光影效果对成像质量的影响造成的。

图 3.27 与图 3.19 均采用 11156.jpg 图像做目标检测测试。有意思的是,仍然是对着屏幕拍照,在置信度阈值相同的情况下,图 3.27 的检测效果却更好,显示检出了 5 个目标,比图 3.21 多出了 jiaozi。同时,对于汤品的认定也不同,图 3.27 给出的结果是 chinese soup,而图 3.19 给出的结果是 miso soup。

表 3.5 给出的实证测试对比,从一定程度上说明 EfficientDet 模型的健壮性好,泛化能力强。

| 类  别         | 真机对屏幕场景             | TFLite 对图片场景 |
|--------------|---------------------|--------------|
| rice         | 17%,正确检测            | 37%,正确检测     |
| cold tofu    | 31%,正确检测            | 21%,正确检测     |
| miso soup    | 27 % , chinese soup | 34%,正确检测     |
| french fries | 29%,正确检测            | 27%,正确检测     |
| jiaozi       | 19%,正确检测            | 没有检测到        |

表 3.5 两种场景检测效果对比(置信度阈值为 0.13)

图 3.28 是将置信度阈值调整为 0.1 后的检测结果, 与图 3.26 做对比, 虽然多出了 jiaozi 这个目标, 然而并不正确, 只是说明了阈值对结果的影响。图 3.29 给出了正确的检测结果。

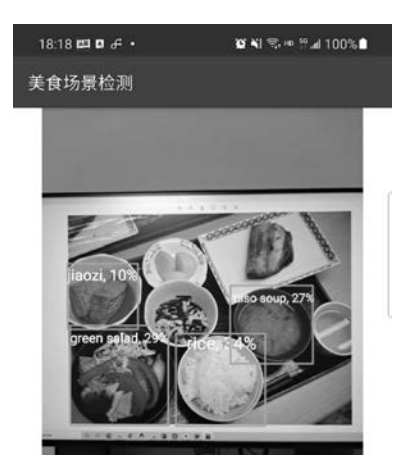

图 3.28 置信度阈值为 0.1 的检测结果

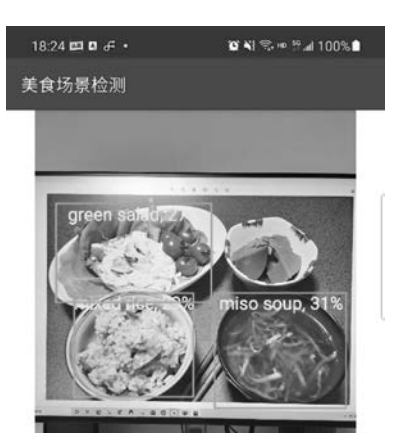

图 3.29 置信度阈值为 0.2 的检测结果

#### 3.15 小结

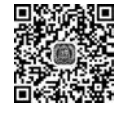

135

本章以美食场景中的食材检测为切入点,以 EfficientDet 模型应用于美食场景检测的方法路径为主线,完成了基于 MakeSense 的数据集标注、EfficientDet 论文深度解析、基于 TensorFlow Lite Model Maker 实现 TFLite 模型的训练与评估、基于 TFLite Task Library 实现 Android 版的美食场景检测。

#### 3.16 习题

- 1. 目标检测常见的技术路线有哪些?
- 2. 如何为目标检测数据集定义标签? 试举例说明。
- 3. EfficientDet 模型的主要创新点包括哪些?
- 4. 双向加权特征金字塔网络(BiFPN)与其他特征融合模式相比优势有哪些?
- 5. EfficientDet 模型的复合缩放方法是如何实现的?
- 6. EfficientDet 与哪些经典模型做了对比?论文给出的实验结论是什么?
- 7. 描述 EfficientDet 的结构,解析这种结构的优势。
- 8. TFLite 版模型建模路径有哪些?
- 9. 描述 EfficientDet-Lite 版模型做迁移学习的基本步骤。
- 10. 目标检测问题为什么会选择 mAP 作为评估指标?
- 11. 描述 mAP 指标的计算逻辑。

12. 计算机版 TFLite 模型与移动版 TFLite 模型的差异说明了什么问题?

13. 结合美食版 EfficientDet-Lite 模型的建模、训练与测试,侧重从健康美食的角度 谈谈你对美食类 App 应用前景的瞻望。

14. 结合本章项目设计,谈谈在 Android 上部署应用 TFLite 模型的方法和步骤。

15. 美食版 TFLIte 模型与鸟类版 TFLite 模型部署有何不同?

16. 根据相机拍照的检测逻辑设计,自行完成相册的目标检测设计。